Value-Added Module (VAM)

PingFederate 2FA VAM Deployment Guide

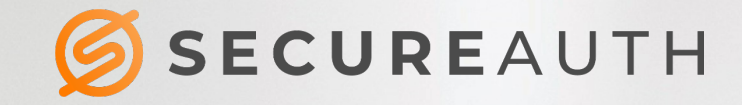

## **Copyright Information**

©2020. SecureAuth<sup>®</sup> is a registered trademark of SecureAuth Corporation. SecureAuth's Identity Platform software, appliances, and other products and solutions are copyrighted products of SecureAuth Corporation.

### **Document Revision History**

| Version | Date             | Notes                                   |
|---------|------------------|-----------------------------------------|
| 0.1     | 12-October-2017  | Initial draft                           |
| 1.0     | 24-May-2018      | First draft completed                   |
| 1.1     | 31-July-2018     | Redaction of first draft                |
| 1.2     | 10-October-2018  | Redaction of second draft               |
| 1.3     | 13-November-2018 | Push-to-Accept and Time-Based OTP added |
| 1.4     | 22-January-2019  | Support of Email2 and Phone2            |

For information on support for this module, contact your SecureAuth support or sales representative: Email: support@secureauth.com insidesales@secureauth.com

| Phone:   | +1-949-777-6959                    |
|----------|------------------------------------|
|          | +1-866- 859-1526                   |
| Website: | https://www.secureauth.com/support |
|          | https://www.secureauth.com/contact |

# Contents

| Introduction                                     |    |
|--------------------------------------------------|----|
| System information                               | 4  |
| Configuration                                    | 4  |
| Set up the environment                           | 5  |
| Create a password credential validator           | 7  |
| Create the HTML Form Adapter                     |    |
| Configure the Identity Platform realm for API    | 20 |
| Create the 2FA adapter                           | 21 |
| Create the SecureAuth composite adapter          |    |
| Create service provider (SP) connections         |    |
| Configure the HTML Form Adapter Logout           | 59 |
| Result                                           | 60 |
| Test the configured SecureAuth 2FA functionality | 60 |
| Obtain a test URL                                | 60 |
| Test SMS, voice, and email delivery methods      | 62 |
| Test the Push-to-Accept delivery method          | 64 |
| Test the time-based passcode method              | 66 |
| Conclusion                                       | 69 |
| References                                       | 69 |

# Introduction

This integration between the SecureAuth<sup>®</sup> Identity Platform (formerly known as SecureAuth IdP) and Ping Identity relies on a SecureAuth PingFederate two-factor authentication (2FA) value-added module (VAM). It is a piece of software that enables PingFederate to perform 2FA through the Identity Platform API.

Along with standard multi-factor authentication, the VAM has additional functionality of Adaptive Authentication and Device Recognition, Push to Accept Notifications and Time-Based Passcodes (OATH). Once deployed and configured, a PingFederate server can take advantage of all the advanced security features the Identity Platform provides.

The following MFA and adaptive authentication methods are supported:

- OTP via Phone1, Phone2
- OTP via Email1, Email2
- Time-based Passcode (OATH)
- Mobile Login Request (Push To Accept)

These features are supported by following actions:

- 1 Skip MFA
- 2 Hard stop
- 3 Redirect

| 6                      | SECUREAUTH                                                          |
|------------------------|---------------------------------------------------------------------|
| Step 1.                |                                                                     |
| Please ch<br>and click | oose the delivery method for your Passcode<br>"Deliver OTP" button. |
| O SMS                  |                                                                     |
|                        | · · · ·                                                             |
| O PUSH                 | To ACCEPT: VTR-L29                                                  |
| O Time-                | based Passcode: VTR-L29                                             |
|                        |                                                                     |
|                        | Send OTP or Push Notification                                       |
| Step 2.                |                                                                     |
| Please typ             | be in your Passcode and click Submit button.                        |
|                        |                                                                     |
|                        |                                                                     |
|                        | Submit                                                              |

# System information

- Applies to PingFederate server version 8.3 and later
- To configure the multi-factor authentication (MFA) and adaptive authentication features, see the list of guides in the References section.
- Alternatively, you can integrate the Identity Platform with PingFederate using SAML SSO.

# Configuration

This section outlines the steps to configure the SecureAuth PingFederate Two-Factor Authentication (2FA) VAM in PingFederate 8.3. The PingFederate 2FA VAM is a piece of software that enables the Identity Platform to talk with a PingFederate server through an exchange of SAML code.

## To set up the integration, download the deployment package and do each group of tasks in this order

- 1. Set up the environment
- 2. Create a password credential validator
- 3. Create the HTML Form Adapter
- 4. Configure the Identity Platform for API
- 5. Create the SecureAuth 2FA adapter
- 6. Create the SecureAuth composite adapter
- 7. Create service provider (SP) connections
- 8. Configure the HTML Form Adapter Logout
- 9. Test the configured SecureAuth 2FA functionality

# Set up the environment

It is required to set up the PingFederate environtment to use the 2FA VAM adapter.

### To set up the PingFederate environment

- 1. Place the **pf.plugins.secureauth-second-factor-adapter.jar** in the following deploy folder: ...\pingfederate-
  - 8.3.2\pingfederate\server\default\deploy

pf.plugins.secureauth-second-factor-adapter.jar

2. Copy the jar files (as shown in the image example) to the following deploy directory:

...\pingfederate-8.3.2\pingfederate\server\default\deploy

You can find these files under "dependency-jars" in the downloaded deployment package.

aopalliance-repackaged-2.5.0-b30.jar common-mfa-14.4.7.jar gson-2.2.4.jar hk2-api-2.5.0-b30.jar hk2-locator-2.5.0-b30.jar hk2-utils-2.5.0-b30.jar jackson-annotations-2.7.0.jar jackson-core-2.7.3.jar jackson-databind-2.7.3.jar jackson-jaxrs-base-2.3.3.jar jackson-jaxrs-base-2.3.3.jar jackson-module-jaxb-annotations-2.3.3.jar javassist-3.20.0-GA.jar javax.annotation-api-1.2.jar

| javax.inject-2.5.0-b30.jar             |
|----------------------------------------|
| javax.servlet-api-3.1.0.jar            |
| javax.ws.rs-api-2.0.1.jar              |
| jersey-bundle-1.18.jar                 |
| jersey-client.jar                      |
| jersey-common-2.25.jar                 |
| jersey-container-servlet-core-2.17.jar |
| jersey-entity-filtering-2.25.jar       |
| jersey-guava-2.25.jar                  |
| jersey-media-jaxb-2.17.jar             |
| jersey-media-json-jackson-2.25.jar     |
| json-simple-1.1.1.jar                  |
| osgi-resource-locator-1.0.1.jar        |
| validation-api-1.1.0.Final.jar         |

3. Place the following files in the specified folders. If a folder does not exist for one or more files, create a new folder to accommodate these files.

| File                               | Folder                                     |                                                  |                   |                  |       |      |  |  |  |
|------------------------------------|--------------------------------------------|--------------------------------------------------|-------------------|------------------|-------|------|--|--|--|
| secureauth.second.factor.form.html | \pingfederate\server\default\conf\template |                                                  |                   |                  |       |      |  |  |  |
|                                    | BIDBEL                                     | template                                         |                   |                  | - 0 X |      |  |  |  |
|                                    | File Home Share                            | e View                                           |                   |                  |       | ~ 0  |  |  |  |
|                                    |                                            | and double to serve a state to a served a server |                   | C                |       |      |  |  |  |
|                                    | (т) (т) т ( <u>а</u> « р                   | singrederate • server • derauit • cont • temp    | late V G          | Search template  | 1     | ~    |  |  |  |
|                                    | 🚖 Favorites                                | Name                                             | Date modified     | Туре             | Size  | ^    |  |  |  |
|                                    | E Desktop                                  | oauth.access.grants.page.template                | 3/17/2017 5:17 PM | Firefox HTML Doc | 6     | КВ   |  |  |  |
|                                    | Le Downloads                               | e oauth.approval.page.template                   | 3/17/2017 5:17 PM | Firefox HTML Doc | 7     | КВ   |  |  |  |
|                                    | 3 Recent places                            | seureauth.second.factor.form                     | 6/8/2017 10:52 AM | Firefox HTML Doc | 5     | KB   |  |  |  |
|                                    |                                            | sourceid-choose-idp-adapter-form-tem             | 3/17/2017 5:17 PM | Firefox HTML Doc | 5     | KB   |  |  |  |
|                                    | 1 This PC                                  | sourceid-saml2-idp-selection-template            | 3/17/2017 5:17 PM | Firefox HTML Doc | 3     | KB   |  |  |  |
|                                    | 🕌 Desktop                                  | sourceid-wsfed-http-post-template                | 3/17/2017 5:17 PM | Firefox HTML Doc | 2     | КВ   |  |  |  |
|                                    | E Documents                                | sourceid-wsfed-idp-exception-template            | 3/17/2017 5:17 PM | Firefox HTML Doc | 4     | КВ   |  |  |  |
|                                    | Downloads                                  | sourceid-wsfed-idp-signout-cleanup-inv           | 3/17/2017 5:17 PM | Firefox HTML Doc | 5     | КВ   |  |  |  |
|                                    | Music                                      | sourceid-wsfed-idp-signout-cleanup-te            | 3/17/2017 5:17 PM | Firefox HTML Doc | 9     | КВ   |  |  |  |
|                                    | F Pictures                                 | sourceid-wsfed-sp-signout-cleanup-tem            | 3/17/2017 5:17 PM | Firefox HTML Doc | 3     | KB   |  |  |  |
|                                    | Videos                                     | sp.slo.error.page.template                       | 3/17/2017 5:17 PM | Firefox HTML Doc | 4     | KB — |  |  |  |
|                                    | Drive-C (C:)                               | sp.slo.success.page.template                     | 3/17/2017 5:17 PM | Firefox HTML Doc | 3     | KB   |  |  |  |
|                                    | 🕞 Drive-D (D:)                             | sp.sso.error.page.template                       | 3/17/2017 5:17 PM | Firefox HTML Doc | 5     | KB   |  |  |  |
|                                    |                                            | sp.sso.success.page.template                     | 3/17/2017 5:17 PM | Firefox HTML Doc | 3     | КВ ≡ |  |  |  |
|                                    | Wetwork                                    | speed.bump.template                              | 3/17/2017 5:17 PM | Firefox HTML Doc | 4     | KB   |  |  |  |
|                                    |                                            | state.not.found.error.page.template              | 3/17/2017 5:17 PM | Firefox HTML Doc | 3     | КB   |  |  |  |
|                                    |                                            | TerminateAccountLinks.page.template              | 3/17/2017 5:17 PM | Firefox HTML Doc | 3     | KB 🗸 |  |  |  |
|                                    |                                            | <                                                | ш                 |                  |       | 2    |  |  |  |
|                                    | 51 items 1 item selecter                   | d 4.04 KB                                        | R                 |                  |       |      |  |  |  |
| secureauth-logo.jpg                | \pingfederat                               | te\server\default\conf\                          | template\         | assets\ima       | ages  |      |  |  |  |
| attribute-form-template.properties | \pingfederat                               | e\server\default\conf\                           | language-         | packs            |       |      |  |  |  |

4. Go to the ...\pingfederate-8.3.2\pingfederate\bin folder, and execute the **run.bat** command script.

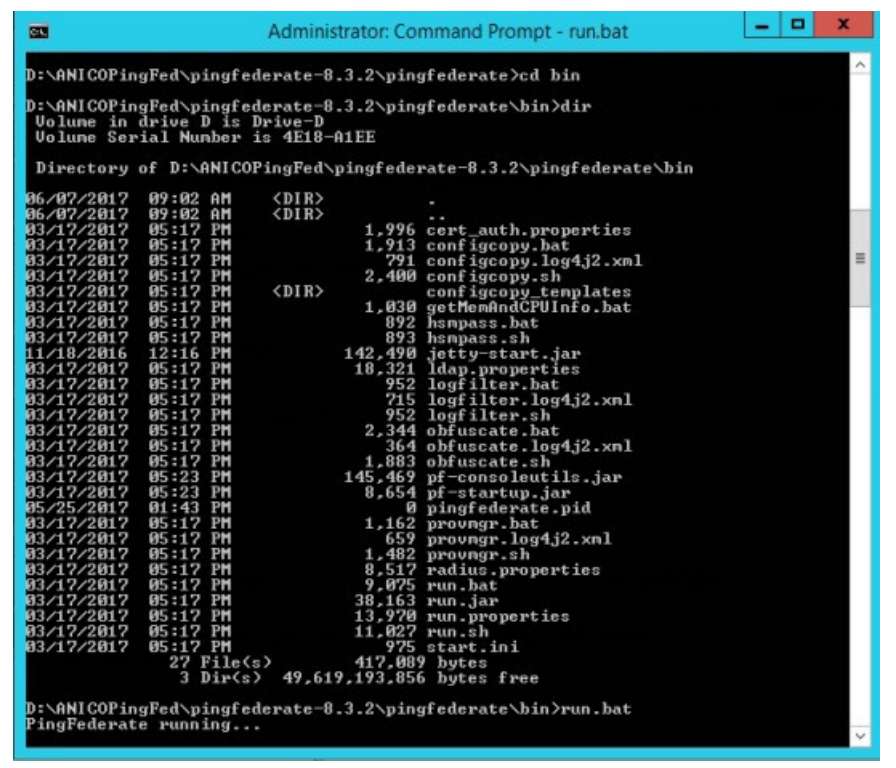

# Create a password credential validator

Password credential validators (PCV) allow PingFederate administrators to define a centralized location for username/password validation. This enables various PingFederate configurations to reference validator instances.

### To create the password credential validator

1. Launch a web browser and enter the URL similar to the following, where <DNS\_NAME> is the fully qualified domain name of the machine running the PingFederate server https://<DNS\_NAME>:9999/pingfederate/app

The PingFederate administrative console appears

2. In PingFederate, select SYSTEM, and then, click the Password Credential Validators link.

| PingFederate BRIDGE         | AUTHENTICATION APPLICATIONS                 |                                                          |
|-----------------------------|---------------------------------------------|----------------------------------------------------------|
| SYSTEM                      | SHORTCUTS                                   |                                                          |
| Data & Credential<br>Stores | ×                                           | 0097                                                     |
| 크는 Server                   | PingOne for Enterprise<br>Settings          | Data Stores<br>Connect to data stores to                 |
| 💢 External Systems          | Manage PingOne for<br>Enterprise use cases. | validate credentials.                                    |
|                             |                                             |                                                          |
|                             | 2                                           | 9                                                        |
|                             | Password Credential<br>Validators           | Active Directory<br>Domains/Kerberos Realms              |
|                             | Validate authentication credentials.        | Connect to Active Directory for Kerberos authentication. |
|                             |                                             |                                                          |

## 3. Click on Create New Instance.

| Ping           | Federate BRIDGE                                                               | AUTHER                                                                                                    | NTICATION APPLI                                                 | cations se                               | CURITY SYSTEM                                         |                                   | Q   (                                  | 2  |  |
|----------------|-------------------------------------------------------------------------------|----------------------------------------------------------------------------------------------------|-----------------------------------------------------------------|------------------------------------------|-------------------------------------------------------|-----------------------------------|----------------------------------------|----|--|
| <b>0</b> )) 11 | <ul> <li>Cata &amp;<br/>Credential<br/>Stores</li> <li>Data Stores</li> </ul> | Password Credential<br>Credential Validators are plug-ins<br>application of a Validator instance<br>Mapping). | Validators<br>used to verify usernam<br>e must be configured in | e and password pa<br>the appropriate cor | irs in various contexts t<br>ntext as needed (e.g., C | hroughout the s<br>)Auth Resource | ystem. The actual<br>Owner Credentials |    |  |
| Х              | Password<br>Credential<br>Validators                                          | Instance Name 🗘                                                                                               | Instance ID                                                     | Туре                                     |                                                       | Parent<br>Name                    | Action                                 |    |  |
|                | Active Directory<br>Domains/Kerberos<br>Realms                                | PingOne Simple PCV Create New Instance                                                                        | PingOneSimplePCV                                                | Simple Username<br>Validator             | Password Credential                                   |                                   | Delete I Check Usaç                    | je |  |

| Ping        | Federate BRIDGE                                          | AUTHENT                                | ication applicat           | TIONS SECURI            | TY SYSTEM               | Q                            |            |
|-------------|----------------------------------------------------------|----------------------------------------|----------------------------|-------------------------|-------------------------|------------------------------|------------|
| <b>1</b> 00 | <ul> <li>Data &amp;<br/>Credential<br/>Stores</li> </ul> | Password Credential V                  | alidators Crea             | te Credential           | Validator Insta         | nce                          |            |
| 랊           | Data Stores                                              | Identify this Credential Validator Ins | stance. The Validator type | es available are limite | d to the plug-in implem | entations currently installe | ed on your |
| ~           | Password                                                 | server.                                |                            |                         |                         |                              |            |
| $\sim$      | Validators                                               | INSTANCE NAME                          | SecureAuth PCV             |                         |                         |                              |            |
|             | Active Directory<br>Domains/Kerberos<br>Realms           | INSTANCE ID                            | SecureAuthPCV              |                         |                         |                              |            |
|             |                                                          | ТҮРЕ                                   | Simple Username Pas        | ssword Credential Va    | lidator                 | ~                            |            |
|             |                                                          | PARENT INSTANCE                        | None                       | ~                       |                         |                              |            |
|             |                                                          |                                        |                            |                         |                         |                              |            |
|             |                                                          |                                        |                            |                         |                         | Cancel                       | Next       |

4. In the *Instance Configuration* tab, click the **Add a new row to 'Users'** link.

| Ping | Federate BRIDGE                                                                                       | AUTHEN                                                                                                    | TICATION APPLICA                                                                                                | TIONS SECURITY                                                                                      | SYSTEM                                          | Q                      | ?    |  |
|------|----------------------------------------------------------------------------------------------------|----------------------------------------------------------------------------------------------------|----------------------------------------------------------------------------------------------------|----------------------------------------------------------------------------------------------------|-------------------------------------------------|------------------------|------|--|
| 0    | < Data &<br>Credential<br>Stores                                                                      | Password Credential                                                                                                    | Validators   Crea                                                                                               | ate Credential Va                                                                                   | lidator Instance                                |                        |      |  |
| 苹    | Data Stores<br>Password<br>Credential<br>Validators<br>Active Directory<br>Domains/Kerberos<br>Realms | Complete the configuration necess<br>designed into, and is specific to, the<br>This password credential validator<br>Users ?<br>Username ? Password ?<br>Add a new row to 'Users' | sary for this Password Cr.<br>ne selected Credential Va<br>r provides a means of ver<br><b>Confirm Password</b> | edential Validator to check<br>lidator plug-in.<br>flying credentials maintain<br>() Relax Passworc | username/password pairs.<br>ed by PingFederate. | This configuration     | was  |  |
|      |                                                                                                    | Field Name<br>This plugin type has no individua                                                                                                    | Field Valu                                                                                                    | e                                                                                                   | Descript<br>Cancel                              | <b>Ion</b><br>Previous | Next |  |

5. To add a user to the list, enter the username and password and then click **Update** and then click **Next**.

| Ping   | Federate BRIDGE                                     | TUA                                                                                                    | THENTICATION            | APPLICATIONS | SECURITY       | SYSTEM                         | Q        | ⑦ ↓ ①  |  |  |
|--------|-----------------------------------------------------|----------------------------------------------------------------------------------------------------|-------------------------|--------------|----------------|--------------------------------|----------|--------|--|--|
|        | < Data &<br>Credential                              | Password Credent                                                                                                    | ial Validators          | Create Cre   | dential Valida | ator Instance                  |          |        |  |  |
|        | Stores                                              | Type Instance Config                                                                                                    | guration Summa          | ry           |                |                                |          |        |  |  |
| ₩<br>× | Data Stores<br>Password<br>Credential<br>Validators | Complete the configuration necessary for this Password Credential Validator to check username/password pairs. This configuration was designed into, and is specific to, the selected Credential Validator plug-in. This password credential validator provides a means of verifying credentials maintained by PingFederate. Users ⑦ |                         |              |                |                                |          |        |  |  |
|        | Active Directory<br>Domains/Kerberos<br>Realms      | Username 💿                                                                                                    | Password 💿              | Confirr      | n Password 💿   | Relax Password<br>Requirements | Acti     | ion    |  |  |
|        |                                                     | cpatel-adm                                                                                                    | •••••                   | ••••••       |                |                                | Update I | Cancel |  |  |
|        |                                                     | Add a new row to 'Users'                                                                                                    |                         |              |                |                                |          |        |  |  |
|        |                                                     |                                                                                                    |                         |              |                |                                |          |        |  |  |
|        |                                                     | Field Name                                                                                                    | Fie                     | eld Value    |                | Descript                       | tion     |        |  |  |
|        |                                                     | This plugin type has no indiv                                                                                                    | idual configurable fiel | ds.          |                |                                |          |        |  |  |
|        |                                                     |                                                                                                    |                         |              |                | Cancel                         | Previous | Next   |  |  |

6. Review the *Summary* tab and then click **Save**.

| Ping | Federate BRIDGE                                          | AUTHENTICATION                                    | APPLICATIONS       | SECURITY         | SYSTEM               | Q                 | ?    |  |
|------|----------------------------------------------------------|---------------------------------------------------|--------------------|------------------|----------------------|-------------------|------|--|
|      | <ul> <li>Data &amp;<br/>Credential<br/>Stores</li> </ul> | Password Credential Validators                    | Create Cred        | lential Valic    | lator Instance       |                   |      |  |
|      | Data Stores                                              | Password Credential Validator configuration summa | ary.               |                  |                      |                   |      |  |
| х    | Password<br>Credential<br>Validators                     | Create Credential Validator Instance              |                    |                  |                      |                   |      |  |
|      | Activo Directory                                         | Туре                                              |                    |                  |                      |                   |      |  |
|      | Domains/Kerberos                                         | Instance Name                                     | SecureAuth PCV     |                  |                      |                   |      |  |
|      | Realms                                                   | Instance ID                                       | SecureAuthPCV      |                  |                      |                   |      |  |
|      |                                                          | Туре                                              | Simple Username    | e Password Crede | ential Validator     |                   |      |  |
|      |                                                          | Class Name                                        | org.sourceid.sam   | l20.domain.Simp  | leUsernamePasswordCr | edentialValidator |      |  |
|      |                                                          | Parent Instance Name                              | None               |                  |                      |                   |      |  |
|      |                                                          | Instance Configuration                            |                    |                  |                      |                   |      |  |
|      |                                                          | Users                                             | cpatel-adm, *****, | ******, true     |                      |                   |      |  |
|      |                                                          |                                                   |                    |                  |                      |                   |      |  |
|      |                                                          |                                                   |                    |                  |                      |                   |      |  |
|      |                                                          |                                                   |                    |                  | Cancel               | Previous          | Save |  |

7. On the Manage Credential Validator Instances page, you can see new created instance.

| Ping | Federate BRIDGE                      | AUTHE                                                                                | Entication Appli                                      | CATIONS SECURITY                                                        | SYSTEM                                        | $\bigcirc   ?   $                            |
|------|--------------------------------------|--------------------------------------------------------------------------------------|-------------------------------------------------------|-------------------------------------------------------------------------|-----------------------------------------------|----------------------------------------------|
|      | < Data &<br>Credential               | Password Credentia                                                                   | l Validators                                          |                                                                         |                                               |                                              |
|      | Data Stores                          | Credential Validators are plug-ir<br>application of a Validator instand<br>Mapping). | is used to verify usernam<br>ce must be configured in | e and password pairs in various co<br>the appropriate context as needed | ntexts throughout the<br>(e.g., OAuth Resourc | e system. The actual<br>ce Owner Credentials |
| X    | Password<br>Credential<br>Validators | Instance Name 🗘                                                                      | Instance ID                                           | Туре                                                                    | Parent<br>Name                                | Action                                       |
|      | Active Directory                     | PingOne Simple PCV                                                                   | PingOneSimplePCV                                      | Simple Username Password Cree<br>Validator                              | Jential                                       | Delete I Check Usage                         |
|      | Domains/Kerberos<br>Realms           | SecureAuth PCV                                                                       | SecureAuthPCV                                         | Simple Username Password Cred<br>Validator                              | Jential                                       | Delete                                       |
|      |                                      | Create New Instance                                                                  |                                                       |                                                                         |                                               |                                              |

# **Create the HTML Form Adapter**

The HTML Form Adapter enables you to customize a different login page for each configured adapter instance. You can define a logout path and page or a logout redirect page. You can also enable users to change their network passwords and customize a change-password page, or redirect users to a company-hosted password management system.

PingFederate packages an HTML Form Adapter that delegates user authentication to a configured password credential validator. This authentication mechanism validates credentials based on either an LDAP directory or a simple username validator that authenticates credentials maintained by PingFederate. If you are using the packaged adapter, you can skip this step and go to Step 4; otherwise continue with this step.

## To create an HTML Form Adapter

| PingFederate BRIDGE |                                                                             | ION APPLICATIONS SECU                                               | JRITY SYSTEM                                                       | Q   @ |
|---------------------|-----------------------------------------------------------------------------|---------------------------------------------------------------------|--------------------------------------------------------------------|-------|
| AUTHENTICATION      | SHORTCUTS                                                                   |                                                                     |                                                                    |       |
| Integration         | <b>I</b>                                                                    | ∎t <u>a</u>                                                         | •1                                                                 |       |
| Policies            | IdP Adapters                                                                | Policies                                                            | Policy Contracts                                                   |       |
|                     | Authenticate users or<br>integrate with existing<br>authentication systems. | Authenticate users with<br>multi-factor authentication<br>policies. | Map target applications<br>directly to authentication<br>policies. |       |
|                     |                                                                             |                                                                     |                                                                    |       |
|                     |                                                                             |                                                                     |                                                                    |       |
|                     | τ                                                                           |                                                                     |                                                                    |       |
|                     | Selectors                                                                   |                                                                     |                                                                    |       |
|                     | Branch authentication policy<br>based on transaction<br>context.            |                                                                     |                                                                    |       |
|                     |                                                                             |                                                                     |                                                                    |       |
|                     |                                                                             |                                                                     |                                                                    |       |

1. In PingFederate, select **AUTHENTICATION** and click the **IdP Adapters** link.

2. On the IdP Adapter Instances page, click **Create New Instance**.

| Ping        | Federate BRIDGE                    |                                                                          | NTICATION APPLICAT                                           | ions security                    | SYSTEM                 | $Q \mid c$                  |    |
|-------------|------------------------------------|--------------------------------------------------------------------------|--------------------------------------------------------------|----------------------------------|------------------------|-----------------------------|----|
|             | < Integration                      | IdP Adapters                                                             |                                                              |                                  |                        |                             |    |
| 0           | IdP Adapters                       | IdP adapters look up session info<br>may be used to fulfill attribute co | ormation and provide user id<br>ntracts in protocol mappings | entification to PingFedera<br>s. | ate. Here you can mana | ge instances of adapters th | at |
| ∎t <b>e</b> | Authentication<br>API Applications | Instance Name 🗘                                                          | Instance ID                                                  | Туре                             | Parent Name            | Action                      |    |
|             | IdP Default URL                    | PingOne HTML Form Adapter                                                | PingOneHTMLFormAdap                                          | oter HTML Form IdP Ada           | apter                  | Delete I Check Usage        |    |
|             |                                    | Create New Instance                                                      |                                                              |                                  |                        |                             |    |

3. In the *Type* tab, set the following for the adapter instance type and click **Next**.

| Field         | Description                    |
|---------------|--------------------------------|
| INSTANCE NAME | Enter the name of the instance |
| INSTANCE ID   | Enter the ID of the instance   |
| ТҮРЕ          | Set to HTML From IdP Adapter.  |

| Ping | gFederate BRIDGE                   | AUTHENTICATION APPLICATIONS SECURITY SYSTEM 🔍 🖓 💽                                                                                                    |
|------|------------------------------------|----------------------------------------------------------------------------------------------------|
|      | < Integration                      | IdP Adapters   Create Adapter Instance                                                                                                    |
| 0    | IdP Adapters                       | Type         IdP Adapter         Extended Contract         Adapter Attributes         Adapter Contract Mapping         Summary                                              |
| ∎t∎  | Authentication<br>API Applications | Enter an Adapter Instance Name and ID, select the Adapter Type, and a parent if applicable. The Adapter Type is limited to the adapters currently installed on your server. |
|      | IdP Default URL                    | INSTANCE NAME HTML Form SecureAuth                                                                                                    |
|      |                                    | INSTANCE ID HTMLFormSecureAuth#                                                                                                    |
|      |                                    | TYPE HTML Form IdP Adapter V                                                                                                    |
|      |                                    | PARENT INSTANCE Vone                                                                                                    |
|      |                                    |                                                                                                    |
|      |                                    | Cancel Next                                                                                                    |

4. In the *IdP Adapter* tab, click the **Add a new row to `Credential Validations`** link.

| Ping | Federate BRIDGE                                       | AU                                                                                  | THENTICATION A           | PPLICATIONS S            | ECURITY        | SYSTEM                    | Q                 | ?   |
|------|-------------------------------------------------------|-------------------------------------------------------------------------------------|--------------------------|--------------------------|----------------|---------------------------|-------------------|-----|
|      | < Integration                                         | IdP Adapters   Cre                                                                  | eate Adapter Ins         | tance                    |                |                           |                   |     |
| 0    | IdP Adapters                                          | Type IdP Adapter                                                                    | Extended Contract        | Adapter Attribute        | s Adapte       | r Contract Mapping        | Summary           |     |
| ۳4   | Authentication<br>API Applications<br>IdP Default URL | Complete the configuration adapter for use at your site.<br>Credential Validators ? | necessary to look up use | r security contexts in y | your environme | ent. This configuration v | vas designed into | the |
|      |                                                       | Password Credential Val                                                             | idator Instance          |                          |                |                           | Action            |     |
|      |                                                       | Add a new row to 'Credenti                                                          | al Validators'           |                          |                |                           |                   |     |

5. Select the password credential validator you want to use and click **Update.** 

| Ping | gFederate BRIDGE                   | AUTHENTICATION APPLICATIONS SECURITY SYSTEM                                                                                                  |                          |
|------|------------------------------------|----------------------------------------------------------------------------------------------------|--------------------------|
|      | < Integration                      | IdP Adapters   Create Adapter Instance                                                                                                    |                          |
| 0    | IdP Adapters                       | Type IdP Adapter Extended Contract Adapter Attributes Adapter Contract Mapping                                                               | Summary                  |
| ۳ζ.  | Authentication<br>API Applications | Complete the configuration necessary to look up user security contexts in your environment. This configuration adapter for use at your site. | on was designed into the |
|      | IdP Default URL                    | Credential Validators 💿                                                                                                    |                          |
|      |                                    | Password Credential Validator Instance                                                                                                    | Action                   |
|      |                                    | Select One V                                                                                                    | Update I Cancel          |
|      |                                    | - Select One - alidators'                                                                                                    |                          |
|      |                                    | PingOne Simple PCV<br>SecureAuth PCV                                                                                                    |                          |

6. Review the summary page and click **Next**.

| Ping     | Federate BRIDGE                                                     | AUTHENTICATI                          | ON APPLICATIONS                                                                                   | SECURITY      | System                                                                                                    |                                                                                                    | 9 |
|----------|---------------------------------------------------------------------|---------------------------------------|---------------------------------------------------------------------------------------------------|---------------|----------------------------------------------------------------------------------------------------|----------------------------------------------------------------------------------------------------|---|
| <b>9</b> | < Integration<br>IdP Adapters<br>Authentication<br>API Applications | PASSWORD RESET TYPE                   | Authentication Policy<br>Email One-Time Link<br>Email One-Time Password<br>PingID<br>Text Message | I             | password reset. De<br>method, additional<br>complete the config<br>recommended that<br>already part of a m<br>policy that includes<br>that would indirecth<br>authentication polic<br>example if users or | pending on the selected<br>settings are required to<br>juration. It is<br>the method used is not<br>dilf-factor authentication<br>a password challenge, as<br>y reduce that<br>y to a single factor. For<br>yrmally authenticate with a |   |
|          | IdP Default URL                                                     |                                       | None                                                                                              |               | password challenge<br>service password re<br>PingID.                                                                                                    | e and then PingID, the self-<br>eset method should not be                                                                                                    |   |
|          |                                                                     | PASSWORD RESET POLICY CONTRACT        | Select                                                                                            | ~             | The policy contract<br>This is used for the<br>'Authentication Polic                                                                                                    | to use for password reset.<br>password reset type<br>cy'.                                                                                                    |   |
|          |                                                                     | ACCOUNT UNLOCK                        |                                                                                                   |               | Allows users with a<br>it using the self-serv                                                                                                    | locked account to unlock<br>vice password reset type.                                                                                                    |   |
|          |                                                                     | LOCAL IDENTITY PROFILE                | Select One V                                                                                      |               | Optionally associate<br>Identity Profile.                                                                                                    | e this instance with a Local                                                                                                    |   |
|          |                                                                     | NOTIFICATION PUBLISHER                | - SELECT - V                                                                                      |               | Optionally associate<br>notification delivery                                                                                                    | e this instance with a<br>r mechanism.                                                                                                    |   |
|          |                                                                     | ENABLE USERNAME RECOVERY              |                                                                                                   |               | Allow users to get to email.                                                                                                    | heir username from an                                                                                                    |   |
|          |                                                                     | Manage Password Credential Validators | Manage SMS Provider S                                                                             | Settings Ma   | anage Local Identity Profil                                                                                                    | les                                                                                                    |   |
|          |                                                                     | Manage Notification Publishers Ma     | anage CAPTCHA Settings                                                                            | Manage Policy | Contracts Show Adv                                                                                                    | /anced Fields                                                                                                    |   |
|          |                                                                     |                                       |                                                                                                   |               | Cancel                                                                                                    | Previous Next                                                                                                    |   |

7. In the *Extended Contract* tab, click **Next**.

| Ping              | Federate BRIDGE                    |                                                                                                    | APPLICATIONS                                                                  | SECURITY                                                 | SYSTEM                                                                        | Q   🤊                              |      |
|-------------------|------------------------------------|----------------------------------------------------------------------------------------------------|-------------------------------------------------------------------------------|----------------------------------------------------------|-------------------------------------------------------------------------------|------------------------------------|------|
|                   | < Integration                      | IdP Adapters   Create Ada                                                                                                    | pter Instance                                                                 |                                                          |                                                                               |                                    |      |
| 0                 | IdP Adapters                       | Type IdP Adapter Extended                                                                                                    | Contract Adapter                                                              | r Attributes                                             | Adapter Contract Mapping                                                      | Summary                            |      |
| ₽Ţ <mark>8</mark> | Authentication<br>API Applications | This adapter type supports the creation of<br>adapter contract may be used to fulfill the<br>persistent name identifier which uniquely i | an extended adapter c<br>attribute contract, look<br>identifies the user pass | contract after ini<br>up additional a<br>ed to your SP p | tial deployment of the adapte<br>ttributes from a local data stor<br>artners. | r instance. This<br>e, or create a |      |
|                   | Idr Delaut OKL                     | Core Contract                                                                                                    |                                                                               |                                                          |                                                                               |                                    |      |
|                   |                                    | policy.action                                                                                                    |                                                                               |                                                          |                                                                               |                                    |      |
|                   |                                    | username                                                                                                    |                                                                               |                                                          |                                                                               |                                    |      |
|                   |                                    | Extend the Contract                                                                                                    |                                                                               |                                                          | Action                                                                        |                                    |      |
|                   |                                    |                                                                                                    |                                                                               |                                                          | Add                                                                           |                                    |      |
|                   |                                    |                                                                                                    |                                                                               |                                                          |                                                                               |                                    |      |
|                   |                                    |                                                                                                    |                                                                               |                                                          |                                                                               |                                    |      |
|                   |                                    |                                                                                                    |                                                                               |                                                          | Cancel                                                                        | Previous                           | Next |

8. In the *Adapter Attributes* tab, select the **Pseudonym** check box and click **Next**.

| Ping       | Federate BRIDGE                    | AUTHE                                                                                     | INTICATION APPLIC                                                                        | ATIONS SECURITY                                        | SYSTEM                                                                  | $\bigcirc   @   @$                        |
|------------|------------------------------------|-------------------------------------------------------------------------------------------|------------------------------------------------------------------------------------------|--------------------------------------------------------|-------------------------------------------------------------------------|-------------------------------------------|
|            | < Integration                      | IdP Adapters   Cr                                                                         | eate Adapter Inst                                                                        | tance                                                  |                                                                         |                                           |
| <b>I</b>   | IdP Adapters                       | Type IdP Adapter                                                                          | Extended Contract                                                                        | Adapter Attributes                                     | Adapter Contract Mapping                                                | Summary                                   |
| • <b>1</b> | Authentication<br>API Applications | As an IdP, some of your SP<br>authentication adapter, plea<br>here any attributes that mu | partners may choose to rea<br>ase select the values that y<br>st be masked in log files. | ceive a pseudonym to uni<br>ou would like to use in co | quely identify a user. From the a<br>nstructing this unique identifier. | attributes in this<br>Optionally, specify |
|            | IdP Default ORL                    | Attribute                                                                                 | Pseudon                                                                                  | ym                                                     | Mask Log Values                                                         |                                           |
|            |                                    | policy.action                                                                             |                                                                                          |                                                        |                                                                         |                                           |
|            |                                    | username                                                                                  | ~                                                                                        |                                                        |                                                                         |                                           |
|            |                                    | MASK ALL OGNL-EXF                                                                         | RESSION GENERATED LO                                                                     | G VALUES                                               |                                                                         |                                           |
|            |                                    |                                                                                           |                                                                                          |                                                        |                                                                         |                                           |
|            |                                    |                                                                                           |                                                                                          |                                                        | Cancel                                                                  | Previous                                  |

9. In the Adapter Contract Mapping tab, click Next.

| Ping | Federate BRIDGE                                       |                                                                                                    | APPLICATIONS                  | SECURITY                          | SYSTEM                                                                            | Q   ?                                    |      |
|------|-------------------------------------------------------|----------------------------------------------------------------------------------------------------|-------------------------------|-----------------------------------|-----------------------------------------------------------------------------------|------------------------------------------|------|
|      | < Integration                                         | IdP Adapters   Create A                                                                                         | dapter Instance               |                                   |                                                                                   |                                          |      |
| 0    | IdP Adapters                                          | Type IdP Adapter Exten                                                                                          | ded Contract Adapte           | er Attributes                     | Adapter Contract Mapping                                                          | Summary                                  |      |
| *4   | Authentication<br>API Applications<br>IdP Default URL | An Adapter Contract may be used to f<br>fulfilled by the adapter itself. Optional<br>Configure Adapter Contract | ulfill the Attribute Contract | passed to you<br>n local data sto | r SP partners. By default, the ad<br>res can be used to fulfill the cor<br>Cancel | apter contract is<br>itract.<br>Previous | Next |

10. Review the *Summary* tab and click **Save**.

| Ping | Federate BRIDGE                    | AUTHENTICATION                            | APPLICATIONS          | SECURITY SYSTEM                         | Q   0             |
|------|------------------------------------|-------------------------------------------|-----------------------|-----------------------------------------|-------------------|
|      | < Integration                      | IdP Adapters   Create Adap                | ter Instance          |                                         |                   |
| 0    | IdP Adapters                       | Type IdP Adapter Extended C               | Contract Adapter Attr | ibutes Adapter Contract Mapping         | Summary           |
| •1   | Authentication<br>API Applications | IdP adapter instance summary information. |                       |                                         |                   |
|      | IdP Default URL                    | Create Adapter Instance                   |                       |                                         |                   |
|      |                                    | Туре                                      |                       |                                         |                   |
|      |                                    | Instance Name                             | HTML F                | Form SecureAuth Adapter                 |                   |
|      |                                    | Instance ID                               | HTMLF                 | ormSecureAuthAdapter                    |                   |
|      |                                    | Туре                                      | HTML F                | Form IdP Adapter                        |                   |
|      |                                    | Class Name                                | com.pir               | ngidentity.adapters.htmlform.idp.HtmlFo | rmldpAuthnAdapter |
|      |                                    | Parent Instance Name                      | None                  |                                         |                   |
|      |                                    | IdP Adapter                               |                       |                                         |                   |
|      |                                    | Credential Validators                     | Secure                | Auth PCV                                |                   |
|      |                                    | Challenge Retries                         | 3                     |                                         |                   |
|      |                                    | Session State                             | None                  |                                         |                   |
|      |                                    | Session Timeout                           | 60                    |                                         |                   |
|      |                                    | Session Max Timeout                       | 480                   |                                         |                   |
|      |                                    | Allow Password Changes                    | false                 |                                         |                   |
|      |                                    | Password Management System                |                       |                                         |                   |
|      |                                    | Enable 'Remember My Username'             |                       |                                         |                   |
|      |                                    | Enable 'This is My Device'                | false                 |                                         |                   |
|      |                                    | Change Password Notification              | false                 |                                         |                   |

| Ping              | Federate BRIDGE  | AUTHENTICATION                                | APPLICATIONS | SECURITY           | SYSTEM                      | Q      | ? |
|-------------------|------------------|-----------------------------------------------|--------------|--------------------|-----------------------------|--------|---|
|                   | < Integration    | Show Password Expiring Warning                | false        |                    |                             |        |   |
|                   |                  | Password Reset Type                           | None         |                    |                             |        |   |
| <b>S</b>          | IdP Adapters     | Password Reset Policy Contract                |              |                    |                             |        |   |
| ∎τ <mark>α</mark> | Authentication   | Account Unlock                                | false        |                    |                             |        |   |
|                   | API Applications | Local Identity Profile                        | None         | Selected           |                             |        |   |
|                   | IdP Default URL  | Notification Publisher                        | - SEL        | ECT -              |                             |        |   |
|                   |                  | Enable Username Recovery                      | false        |                    |                             |        |   |
|                   |                  | Login Template                                | html.f       | orm.login.template | html                        |        |   |
|                   |                  | Logout Path                                   |              |                    |                             |        |   |
|                   |                  | Logout Redirect                               |              |                    |                             |        |   |
|                   |                  | Logout Template                               | idp.lo       | gout.success.page  | e.template.html             |        |   |
|                   |                  | Change Password Template                      | html.f       | orm.change.passw   | vord.template.html          |        |   |
|                   |                  | Change Password Message Template              | html.f       | orm.message.tem    | plate.html                  |        |   |
|                   |                  | Password Management System Message Temp       | plate html.f | orm.message.tem    | plate.html                  |        |   |
|                   |                  | Change Password Email Template                | mess         | age-template-end-  | user-password-change.h      | tml    |   |
|                   |                  | Expiring Password Warning Template            | html.f       | orm.password.exp   | iring.notification.template | e.html |   |
|                   |                  | Threshold for Expiring Password Warning       | 7            |                    |                             |        |   |
|                   |                  | Snooze Interval for Expiring Password Warning | 24           |                    |                             |        |   |
|                   |                  | Login Challenge Template                      | html.f       | orm.login.challeng | e.template.html             |        |   |
|                   |                  | 'Remember My Username' Lifetime               | 30           |                    |                             |        |   |
|                   |                  | 'This is My Device' Lifetime                  | 30           |                    |                             |        |   |
|                   |                  | Allow Username Edits During Chaining          | false        |                    |                             |        |   |
|                   |                  | Track Authentication Time                     | true         |                    |                             |        |   |

| Ping     | Federate BRIDGE  | AUTHENTICATION                      | APPLICATIONS S | Ecurity System | Q        |      |
|----------|------------------|-------------------------------------|----------------|----------------|----------|------|
|          | < Integration    | CAPTCHA for Authentication          | false          |                |          |      |
|          |                  | CAPTCHA for Password Change         | false          |                |          |      |
| <b>v</b> | IdP Adapters     | CAPTCHA for Password Reset          | false          |                |          |      |
| τ        | Authentication   | CAPTCHA for Username Recovery       | false          |                |          |      |
|          | API Applications | Extended Contract                   |                |                |          |      |
|          | IdP Default URL  | Attribute                           | policy.actio   | on             |          |      |
|          |                  | Attribute                           | username       |                |          |      |
|          |                  | Adapter Attributes                  |                |                |          |      |
|          |                  | Mask all OGNL expression log values | false          |                |          |      |
|          |                  | Pseudonym                           | username       |                |          |      |
|          |                  | Adapter Contract Mapping            |                |                |          |      |
|          |                  | Attribute Sources & User Lookup     |                |                |          |      |
|          |                  | Data Sources                        | (None)         |                |          |      |
|          |                  | Adapter Contract Fulfillment        |                |                |          |      |
|          |                  | policy.action                       | policy.actio   | on (Adapter)   |          |      |
|          |                  | username                            | username       | (Adapter)      |          |      |
|          |                  | Issuance Criteria                   |                |                |          |      |
|          |                  | Criterion                           | (None)         |                |          |      |
|          |                  |                                     |                |                |          |      |
|          |                  |                                     |                |                |          |      |
|          |                  |                                     |                | Cancel         | Previous | Save |

11. The Manage IdP Adapter Instances page shows the new HTML Form adapter instance.

| Ping       | Federate BRIDGE                    | AUTHENTIC                                                                    | CATION APPLICATIONS                                                                                                    | SECURITY S               | YSTEM          |                      |  |  |  |  |  |
|------------|------------------------------------|------------------------------------------------------------------------------|----------------------------------------------------------------------------------------------------|--------------------------|----------------|----------------------|--|--|--|--|--|
|            | < Integration                      | IdP Adapters                                                                 |                                                                                                    |                          |                |                      |  |  |  |  |  |
| 0          | IdP Adapters                       | IdP adapters look up session inform<br>that may be used to fulfill attribute | lapters look up session information and provide user identification to PingFederate. Here you can manage instances of ac<br>ay be used to fulfill attribute contracts in protocol mappings. |                          |                |                      |  |  |  |  |  |
| τ <b>ι</b> | Authentication<br>API Applications | Instance Name 🗘                                                              | Instance ID                                                                                                    | Туре                     | Parent<br>Name | Action               |  |  |  |  |  |
|            | IdP Default URL                    | HTML Form SecureAuth Adapter                                                 | HTMLFormSecureAuthAdapter                                                                                                    | HTML Form IdP<br>Adapter |                | Delete               |  |  |  |  |  |
|            |                                    | PingOne HTML Form Adapter                                                    | PingOneHTMLFormAdapter                                                                                                    | HTML Form IdP<br>Adapter |                | Delete I Check Usage |  |  |  |  |  |
|            |                                    | Create New Instance                                                          |                                                                                                    |                          |                |                      |  |  |  |  |  |

# **Configure the Identity Platform realm for API**

If you already have an Identity Platform realm created for this purpose, skip to the next section, Create the 2FA adapter.

### To create the Identity Platform realm for use with the PingFederate server

1. Install the Identity Platform appliance.

For more information on installing an appliance, see Install the appliance.

Use the host name/address of this appliance when configuring the PingFederate second factor (2FA) adapter (API HOST field).

2. Select or create a realm for your second factor (2FA) API.

For more information about creating a realm, see SecureAuth IdP Realm Guide.

- 3. Select the **Data** tab.
- 4. In the **Membership Connection Settings** section, set up a **Data Store** and provide the connection settings for that data store.

The following is an example of configuration settings for an Active Directory data store.

For more information on the configuration settings on the Data tab, see Data tab configuration.

| Data Store:                    | Active Directory (sAMAccour | n 💌                             |
|--------------------------------|-----------------------------|---------------------------------|
| Domain:                        | @ sacustom.local            | Generate LDAP Connection String |
| Connection String:             | LDAP://sacustom.local/DC=s  | acustom,DC=local                |
| Anonymous LookUp:              | False                       | $\checkmark$                    |
| Service Account:               | cd0505_svc                  | @ sacustom.local                |
| Password:                      | •••••                       | ✓ Hidden                        |
| Connection Mode:               | Secure                      |                                 |
| Search Attribute:              | samAccountName              | Generate Search Filter          |
| searchFilter:                  | (&(samAccountName=%v)(o     | bjectclass=*))                  |
| Advanced AD User Check:        | False                       |                                 |
| Validate User Type:            | Search                      |                                 |
| User Group Check Type:         | Allow Access                |                                 |
| User Groups:                   |                             | Include Nested Groups           |
| Groups Field:                  | memberOf                    |                                 |
| Max Invalid Password Attempts: | 10                          |                                 |

5. Save your settings.

- 6. Select the API tab.
- 7. In the API Key section, set the following:
  - a. Select the Enable API for this realm check box.
  - b. Click Generate Credentials.
  - c. Select and copy the Application ID and Application Key to a text editor.

You will need these values when configuring the API-App-Key and API-App-ID fields for the PingFederate 2FA adapters as explained in the Create the 2FA adapter section.

| Workflow                    | Adaptive Authentic          | ation Multi-Factor Methods | Post Authentication | API | Logs | System Info | Logout |  |
|-----------------------------|-----------------------------|----------------------------|---------------------|-----|------|-------------|--------|--|
| 🕶 API Ke                    | у                           |                            |                     |     |      |             |        |  |
| ✓ Enable API for this realm |                             |                            |                     |     |      |             |        |  |
| API Crede                   | entials - <sup>Genera</sup> | ite Credentials            |                     |     |      |             |        |  |
|                             | Application ID              | 6e645afb946b4              |                     |     |      | Select & Co | ру     |  |
|                             | Application Key             | 7d1cd87cd7e8c5ca           |                     |     |      | Select & Co | 01/    |  |

8. In the API Permissions section, select the Enable Authentication API check box.

| ✓ API Permissions                                                    |  |
|----------------------------------------------------------------------|--|
| Authentication                                                       |  |
| Enable Authentication API                                            |  |
| Identity Management                                                  |  |
| User Management - add / update / retrieve users and their properties |  |
| Administrator-initiated Password Reset                               |  |
| User Self-service Password Change                                    |  |
| User and Group Association (LDAP)                                    |  |

9. Save your changes.

For more information about API tab field settings, see API Tab Configuration.

# Create the 2FA adapter

Once you have configured a SecureAuth realm with API service, create a 2FA adapter. To

#### create the 2FA adapter

1. In PingFederate, select AUTHENTICATION and click the IdP Adapters link

| PingFederate BRIDGE | AUTHENTICATIO                                                                               | N APPLICATIONS SECURI                                                           | ty system                                                                              | C |
|---------------------|---------------------------------------------------------------------------------------------|---------------------------------------------------------------------------------|----------------------------------------------------------------------------------------|---|
| AUTHENTICATION      | SHORTCUTS                                                                                   |                                                                                 |                                                                                        |   |
| Integration         | Ø                                                                                           | ₽t <b>a</b>                                                                     | •12                                                                                    |   |
| Policies            | IdP Adapters<br>Authenticate users or<br>integrate with existing<br>authentication systems. | Policies<br>Authenticate users with<br>multi-factor authentication<br>policies. | Policy Contracts<br>Map target applications<br>directly to authentication<br>policies. |   |
|                     | <b>E</b><br>Selectors<br>Branch authentication policy<br>based on transaction<br>context.   |                                                                                 |                                                                                        |   |

2. On the IdP Adapter Instances page, click **Create New Instance**.

| Ping | gFederate BRIDGE                   | AUTHENTI                                                                     | CATION APPLICATIONS       | SECURITY                 | SYSTEM         | Q   ?                |  |
|------|------------------------------------|------------------------------------------------------------------------------|---------------------------|--------------------------|----------------|----------------------|--|
|      | < Integration                      | IdP Adapters                                                                 |                           |                          |                |                      |  |
| 0    | IdP Adapters                       | IdP adapters look up session inforr<br>that may be used to fulfill attribute | . Here you can manag      | e instances of adapters  |                |                      |  |
| •t#  | Authentication<br>API Applications | Instance Name 🗘                                                              | Instance ID               | Туре                     | Parent<br>Name | Action               |  |
|      | IdP Default URL                    | HTML Form SecureAuth Adapter                                                 | HTMLFormSecureAuthAdapter | HTML Form IdP<br>Adapter |                | Delete               |  |
|      |                                    | PingOne HTML Form Adapter                                                    | PingOneHTMLFormAdapter    | HTML Form IdP<br>Adapter |                | Delete I Check Usage |  |
|      |                                    | Create New Instance                                                          |                           |                          |                |                      |  |

- 3. In the *Type* tab for the Create Adapter Instance page, set the following:
  - a. Set the Instance Name.
  - b. Set the Instance ID.
  - c. Set the Type to SecureAuth Second Factor Adapter.

| Ping | Federate BRIDGE                    |                                                                          | ATION APPLI          | CATIONS       | SECURIT        | 'Y SYSTEM                    | Q                      | ? │ .  |
|------|------------------------------------|--------------------------------------------------------------------------|----------------------|---------------|----------------|------------------------------|------------------------|--------|
|      | < Integration                      | IdP Adapters   Create                                                    | Adapter Insta        | ance          |                |                              |                        |        |
| 0    | IdP Adapters                       | Type IdP Adapter Ext                                                     | ended Contract       | Adapter A     | ttributes      | Adapter Contract Mapping     | Summary                |        |
| ₽ţ   | Authentication<br>API Applications | Enter an Adapter Instance Name ar<br>currently installed on your server. | d ID, select the Ada | oter Type, an | id a parent if | applicable. The Adapter Type | e is limited to the ad | apters |
|      | IdP Default URL                    | INSTANCE NAME                                                            | SecureAuth 2FA       |               |                |                              |                        |        |
|      |                                    | INSTANCE ID                                                              | SecureAuth2FA        |               |                |                              |                        |        |
|      |                                    | ТҮРЕ                                                                     | SecureAuth Seco      | ond Factor A  | dapter -       | ~                            |                        |        |
|      |                                    | PARENT INSTANCE                                                          | None                 | ~             |                |                              |                        |        |
|      |                                    |                                                                          |                      |               |                |                              |                        |        |
|      |                                    |                                                                          |                      |               |                |                              | Cancel                 | Next   |

## 4. Click Next.

5. On the *IdP Adapter* tab, set the following:

| Field                   | Description                                                                           |
|-------------------------|---------------------------------------------------------------------------------------|
| HTML Form Template Name | Set to secureauth.second.factor.form.html.                                            |
| Field                   | Description                                                                           |
| API-APP-ID              | Paste the Application ID API credential key copied from the Identity Platform realm.  |
|                         | See the Configure the Identity Platform for API section.                              |
| АРІ-АРР-Кеу             | Paste the Application Key API credential key copied from the Identity Platform realm. |
|                         | See the Configure the Identity Platform for API section.                              |
| API_REALM               | Set to the Identity Platform realm number used for this configuration.                |
| API-HOST                | Set to the host used by the Identity Platform to deliver the OTP                      |
| API-PORT                | Set to the API port used by the Identity Platform realm to deliver the OTP.           |
| API-SSL                 | Set the SSL used by the Identity Platform to deliver the OTP.                         |

| Ping | Federate BRIDGE                                       |                                                                                                    | ATION APP           | LICATIONS S          | ecurity          | SYSTEM                                                                                                    | Q                                                | ?      |
|------|-------------------------------------------------------|----------------------------------------------------------------------------------------------------|---------------------|----------------------|------------------|----------------------------------------------------------------------------------------------------|--------------------------------------------------|--------|
|      | < Integration                                         | IdP Adapters   Create                                                                                  | Adapter Ins         | tance                |                  |                                                                                                    |                                                  |        |
| 0    | IdP Adapters                                          | Type IdP Adapter Ext                                                                                   | ended Contract      | Adapter Attribut     | tes Adapte       | r Contract Mapping                                                                                                    | Summary                                          |        |
| ™ta  | Authentication<br>API Applications<br>IdP Default URL | Complete the configuration necess<br>adapter for use at your site.<br>SecureAuth Second Factor Adapter | ary to look up user | security contexts in | i your environme | ent. This configuration v                                                                                                | vas designed into                                | o the  |
|      |                                                       |                                                                                                    |                     |                      |                  |                                                                                                    |                                                  |        |
|      |                                                       | Field Name                                                                                             | Field Value         |                      |                  | Description                                                                                                    |                                                  |        |
|      |                                                       | HTML FORM TEMPLATE NAME                                                                                | secureauth.se       | econd.factor.form.ht | tml              | HTML template (in<br><pf_home>/server/e<br/>to render for form s<br/>default value is<br/>attribute.form.templ</pf_home> | default/conf/temp<br>ubmission. The<br>ate.html. | blate) |
|      |                                                       | API-APP-ID                                                                                             |                     |                      |                  | Enter the SecureAu<br>to deliver the OTP                                                                                 | th Realm API-App                                 | p-ID   |
|      |                                                       | API-APP-KEY                                                                                            |                     |                      |                  | Enter the SecureAu<br>Key to deliver the C                                                                               | th Realm API-App<br>TP                           | D-     |
|      |                                                       | API-REALM                                                                                              |                     |                      |                  | Enter the SecureAu the OTP                                                                                               | th Realm to deliv                                | er     |
|      |                                                       | API-HOST                                                                                               |                     |                      |                  | Enter the SecureAu<br>OTP                                                                                                | th Host to delive                                | r the  |
|      |                                                       | API-PORT                                                                                               | 443                 |                      |                  | Enter the SecureAu deliver the OTP                                                                                       | th Realm port to                                 |        |
|      |                                                       | API-SSL                                                                                                | true                |                      |                  | Enter the SecureAu<br>OTP                                                                                                | th SSL to deliver                                | the    |
|      |                                                       | COOKIE-TIME                                                                                            | 90                  |                      |                  | Enter SecureAuth c                                                                                                    | ookie time (seco                                 | nds)   |

| Ping        | Federate BRIDGE                    | AUTHEN                           | NTICATION | APPLICATIONS | SECURITY | SYSTEM                                           | $\bigcirc  $        |    |
|-------------|------------------------------------|----------------------------------|-----------|--------------|----------|--------------------------------------------------|---------------------|----|
|             | < Integration                      | API-APP-KEY                      |           |              |          | Enter the SecureAuth F<br>Key to deliver the OTP | Realm API-App-      |    |
| •           | IdP Adapters                       | API-REALM                        |           |              |          | Enter the SecureAuth F<br>the OTP                | Realm to deliver    |    |
| •1 <u>•</u> | Authentication<br>API Applications | API-HOST                         |           |              |          | Enter the SecureAuth H<br>OTP                    | Host to deliver the | 9  |
|             | IdP Default URL                    | API-PORT                         | 443       |              |          | Enter the SecureAuth F<br>deliver the OTP        | Realm port to       |    |
|             |                                    | API-SSL                          | true      |              |          | Enter the SecureAuth S<br>OTP                    | SSL to deliver the  |    |
|             |                                    | COOKIE-TIME                      | 90        |              |          | Enter SecureAuth cool                            | kie time (seconds)  | )  |
|             |                                    | COOKIE-DOMAIN                    |           | _            |          | Enter SecureAuth user                            | cookie domain       |    |
|             |                                    | COOKIE-NAME                      | UserL     | _ogin        |          | Enter SecureAuth user                            | cookie name         |    |
|             |                                    | RENEW-MINUTES                    | 1440      |              |          | Enter SecureAuth MFA                             | renew minutes       |    |
|             |                                    | ADAPTIVE-AUTH                    | true      |              |          | SecureAuth Adaptive A                            | Auth Enabled        |    |
|             |                                    | DFPCOOKIE-EXPIRATION-<br>MINUTES | 1440      |              |          | Enter SecureAuth DFP minutes                     | cookie expiratior   | 1  |
|             |                                    |                                  |           |              |          |                                                  |                     |    |
|             |                                    |                                  |           |              |          | Cancel Prev                                      | vious               | xt |

## 6. Click Next.

7. In the *Extended Contract* tab, click **Next**.

| Pin | Federate BRIDGE                                       | AUTHENTICATION                                                                                                    | APPLICATIONS                                                                           | Security System                                                      | a Q                                                               |               |
|-----|-------------------------------------------------------|----------------------------------------------------------------------------------------------------|----------------------------------------------------------------------------------------|----------------------------------------------------------------------|-------------------------------------------------------------------|---------------|
|     | < Integration                                         | IdP Adapters   Create Adap                                                                                                    | ter Instance                                                                           |                                                                      |                                                                   |               |
| 0   | IdP Adapters                                          | Type IdP Adapter Extended C                                                                                                    | Contract Adapter Attr                                                                  | ibutes Adapter Contr                                                 | act Mapping Summary                                               |               |
| τ.  | Authentication<br>API Applications<br>IdP Default URL | This adapter type supports the creation of a<br>contract may be used to fulfill the attribute o<br>identifier which uniquely identifies the user<br>Core Contract | n extended adapter contra<br>contract, look up additiona<br>passed to your SP partner: | act after initial deployment<br>I attributes from a local data<br>s. | of the adapter instance. This and store, or create a persistent n | lapter<br>ame |
|     |                                                       | Extend the Contract                                                                                                    |                                                                                        | Action                                                               | Cancel Previous                                                   | Next          |

8. In the *Adapter Attributes* tab, select the **Pseudonym** check box.

| Ping | gFederate BRIDGE                                      |                                                       | AUTI                                                           | HENTICATION APP                                                                                      | LICATIONS SECUR                                       | ity system                         | Q                                        | ?      |
|------|-------------------------------------------------------|-------------------------------------------------------|----------------------------------------------------------------|----------------------------------------------------------------------------------------------------|-------------------------------------------------------|------------------------------------|------------------------------------------|--------|
|      | < Integration                                         | IdP Ad                                                | apters   Cre                                                   | eate Adapter Ins                                                                                     | tance                                                 |                                    |                                          |        |
| 0    | IdP Adapters                                          | Туре                                                  | Type IdP Adapter Extended Contract Adapte                      |                                                                                                    |                                                       | Adapter Contract Mapping           | Summary                                  |        |
| *4   | Authentication<br>API Applications<br>IdP Default URL | You must<br>As an IdP, s<br>authentica<br>any attribu | some of your SP p<br>tion adapter, pleas<br>tes that must be m | e pseudonym value.<br>artners may choose to re<br>se select the values that y<br>asked in log files. | ceive a pseudonym to ur<br>ou would like to use in co | iquely identify a user. From the a | attributes in this<br>Optionally, specif | y here |
|      |                                                       | Attribute                                             |                                                                | Pseudor                                                                                              | iym                                                   | Mask Log Values                    |                                          |        |
|      |                                                       | MAS                                                   | MASK ALL OGNL-EXPRESSION GENERATED LOG VALUES                  |                                                                                                    |                                                       |                                    |                                          |        |
|      |                                                       |                                                       |                                                                |                                                                                                    | Cancel                                                | Previous                           | Next                                     |        |

9. In the Adapter Contract Mapping tab, click Next.

| Ping | Federate BRIDGE                    |                                                                                                    |  |
|------|------------------------------------|----------------------------------------------------------------------------------------------------|--|
|      | < Integration                      | IdP Adapters   Create Adapter Instance                                                                                                    |  |
| 0    | IdP Adapters                       | Type         IdP Adapter         Extended Contract         Adapter Attributes         Adapter Contract Mapping         Summary                                                                                                    |  |
| •t#  | Authentication<br>API Applications | An Adapter Contract may be used to fulfill the Attribute Contract passed to your SP partners. By default, the adapter contract is fulfilled by the adapter itself. Optionally, additional attributes from local data stores can be used to fulfill the contract. |  |
|      | IdP Default URL                    |                                                                                                    |  |
|      |                                    | Configure Adapter Contract                                                                                                    |  |
|      |                                    |                                                                                                    |  |
|      |                                    |                                                                                                    |  |
|      |                                    | Cancel Previous Next                                                                                                    |  |
|      |                                    |                                                                                                    |  |

10. Review the summary page and click **Save**.

| Federate BRIDGE  | AUTI                                                                       | HENTICATION                                                                                                    | APPLICATIONS                                                                                                    | SECURITY                                                                                                    | SYSTEM                                                                                |                                                                                                    |                                                                                                    |                                                                                                    |
|------------------|----------------------------------------------------------------------------|----------------------------------------------------------------------------------------------------|----------------------------------------------------------------------------------------------------|----------------------------------------------------------------------------------------------------|---------------------------------------------------------------------------------------|----------------------------------------------------------------------------------------------------|----------------------------------------------------------------------------------------------------|----------------------------------------------------------------------------------------------------|
| < Integration    | COOKIE-TIME                                                                |                                                                                                    | 90                                                                                                    |                                                                                                    |                                                                                       |                                                                                                    |                                                                                                    |                                                                                                    |
|                  | COOKIE-DOMAIN                                                              |                                                                                                    | .sacustom.local                                                                                                    |                                                                                                    |                                                                                       |                                                                                                    |                                                                                                    |                                                                                                    |
| IdP Adapters     | COOKIE-NAME                                                                |                                                                                                    | UserLogin                                                                                                    |                                                                                                    |                                                                                       |                                                                                                    |                                                                                                    |                                                                                                    |
| Authentication   | RENEW-MINUTES                                                              |                                                                                                    | 1440                                                                                                    |                                                                                                    |                                                                                       |                                                                                                    |                                                                                                    |                                                                                                    |
| API Applications | ADAPTIVE-AUTH                                                              |                                                                                                    | true                                                                                                    |                                                                                                    |                                                                                       |                                                                                                    |                                                                                                    |                                                                                                    |
| IdP Default URL  | DFPCOOKIE-EXPIRATION-N                                                     | INUTES                                                                                                    | 1440                                                                                                    |                                                                                                    |                                                                                       |                                                                                                    |                                                                                                    |                                                                                                    |
|                  | Extended Contract                                                          |                                                                                                    |                                                                                                    |                                                                                                    |                                                                                       |                                                                                                    |                                                                                                    |                                                                                                    |
|                  | Attribute                                                                  |                                                                                                    |                                                                                                    |                                                                                                    |                                                                                       |                                                                                                    |                                                                                                    |                                                                                                    |
|                  | Adapter Attributes                                                         |                                                                                                    |                                                                                                    |                                                                                                    |                                                                                       |                                                                                                    |                                                                                                    |                                                                                                    |
|                  | Mask all OGNL expression I                                                 | og values                                                                                                    | false                                                                                                    |                                                                                                    |                                                                                       |                                                                                                    |                                                                                                    |                                                                                                    |
|                  | Pseudonym                                                                  |                                                                                                    |                                                                                                    |                                                                                                    |                                                                                       |                                                                                                    |                                                                                                    |                                                                                                    |
|                  | Adapter Contract Map                                                       | olng                                                                                                    |                                                                                                    |                                                                                                    |                                                                                       |                                                                                                    |                                                                                                    |                                                                                                    |
|                  | Attribute Sources & Use                                                    | r Lookup                                                                                                    |                                                                                                    |                                                                                                    |                                                                                       |                                                                                                    |                                                                                                    |                                                                                                    |
|                  | Data Sources                                                               |                                                                                                    | (None)                                                                                                    |                                                                                                    |                                                                                       |                                                                                                    |                                                                                                    |                                                                                                    |
|                  | Adapter Contract Fulfilln                                                  | nent                                                                                                    |                                                                                                    |                                                                                                    |                                                                                       |                                                                                                    |                                                                                                    |                                                                                                    |
|                  |                                                                            |                                                                                                    | (Adapter)                                                                                                    |                                                                                                    |                                                                                       |                                                                                                    |                                                                                                    |                                                                                                    |
|                  | Issuance Criteria                                                          |                                                                                                    |                                                                                                    |                                                                                                    |                                                                                       |                                                                                                    |                                                                                                    |                                                                                                    |
|                  | Criterion                                                                  |                                                                                                    | (None)                                                                                                    |                                                                                                    |                                                                                       |                                                                                                    |                                                                                                    |                                                                                                    |
|                  |                                                                            |                                                                                                    |                                                                                                    |                                                                                                    |                                                                                       |                                                                                                    |                                                                                                    |                                                                                                    |
|                  |                                                                            |                                                                                                    |                                                                                                    |                                                                                                    |                                                                                       |                                                                                                    |                                                                                                    |                                                                                                    |
|                  |                                                                            |                                                                                                    |                                                                                                    |                                                                                                    | Cancel                                                                                | Bravious                                                                                              |                                                                                                    | Save                                                                                                    |
|                  |                                                                            |                                                                                                    |                                                                                                    |                                                                                                    | Calicer                                                                               | Previous                                                                                              |                                                                                                    | Save-                                                                                                    |
|                  | C Integration IdP Adapters Authentication API Applications IdP Default URL | Cookie-Time         IdP Adapters         Authentication         API Applications         IdP Default URL         COOKIE-TIME         COOKIE-DOMAIN         COOKIE-NAME         RENEW-MINUTES         ADAPTIVE-AUTH         DFPCOOKIE-EXPIRATION-N         Extended Contract         Attribute         Mask all OGNL expression I         Pseudonym         Adapter Contract Mappe         Attribute Sources & User         Data Sources         Adapter Contract Fulfilling         Issuance Criteria         Criterion | CPECECRE       ENERGE       AUTHENTICATION         Integration       COOKIE-TIME       COOKIE-DOMAIN         Integration       COOKIE-NAME       COOKIE-NAME         Authentication       RENEW-MINUTES       ADAPTIVE-AUTH         IndP Default URL       DFPCOOKIE-EXPIRATION-MINUTES       Extended Contract         Adapter Attributes       Mask all OGNL expression log values       Pseudonym         Adapter Contract Mapping       Adapter Contract Fulfiliment       Data Sources         Integration       Criterion       Criterion | Federate       INTEGRATION       APPLICATIONS         Integration       COOKIE-TIME       90         IdP Adapters       COOKIE-DOMAIN       .sacustom.local         Authentication       RENEW-MINUTES       1440         ADAPTIVE-AUTH       true       1440         IdP Default URL       DFPCOOKIE-EXPIRATION-MINUTES       1440         Adaptor       Adapter Attributes       1440         Mask all OGNL expression log values       false         Pseudonym       Pseudonym       1440         Adapter Contract Mapping       Adapter       1440         Adapter Contract Fulfillment       (None)       1440         IdP Default URL       DFPCOOKIE-EXPIRATION-MINUTES       1440 | ATTHENTICATION         APPLICATIONS         SECURITY           Integration         90 | Effective       Attribution       APPLICATION       SECURITY       SYSTEM         Integration       0 | Federate       MUTHENTICATION       APPLICATIONS       SECURITY       SYSTEM         Integration       COOKIE-TIME       90 | Center at the second of the second of the |

11. See the SecureAuth 2FA adapter instance in the list.

| Ping | Federate BRIDGE                    | AUTHENTI                                                                     | CATION APPLICATIONS                                                   | SECURITY SYST                       | EM             | $\bigcirc   $ $\bigcirc$ |  |
|------|------------------------------------|------------------------------------------------------------------------------|-----------------------------------------------------------------------|-------------------------------------|----------------|--------------------------|--|
|      | < Integration                      | IdP Adapters                                                                 |                                                                       |                                     |                |                          |  |
| 0    | IdP Adapters                       | IdP adapters look up session inforr<br>that may be used to fulfill attribute | nation and provide user identifica<br>contracts in protocol mappings. | tion to PingFederate. Here          | you can manage | instances of adapters    |  |
| •1   | Authentication<br>API Applications | Instance Name 🗘                                                              | Instance ID                                                           | Туре                                | Parent<br>Name | Action                   |  |
|      | IdP Default URL                    | HTML Form SecureAuth Adapter                                                 | HTMLFormSecureAuthAdapter                                             | HTML Form IdP Adapter               |                | Delete                   |  |
|      |                                    | PingOne HTML Form Adapter                                                    | PingOneHTMLFormAdapter                                                | HTML Form IdP Adapter               |                | Delete I Check Usage     |  |
|      |                                    | SecureAuth 2FA                                                               | SecureAuth2FA                                                         | SecureAuth Second<br>Factor Adapter |                | Delete                   |  |
|      |                                    | Create New Instance                                                          |                                                                       |                                     |                |                          |  |

# Create the SecureAuth composite adapter

For the Identity Platform to communicate with the PingFederate server, you must set up a SecureAuth composite adapter.

#### To create the SecureAuth composite adapter

1. On the IdP Adapter Instances page, click **Create New Instance**.

| Ping | Federate BRIDGE                    | AUTHENTI                                                                     | CATION APPLICATIONS                                                                                                    | Security syste                      | м              |                      |  |  |
|------|------------------------------------|------------------------------------------------------------------------------|----------------------------------------------------------------------------------------------------|-------------------------------------|----------------|----------------------|--|--|
|      | < Integration                      | IdP Adapters                                                                 |                                                                                                    |                                     |                |                      |  |  |
| 0    | IdP Adapters                       | IdP adapters look up session inform<br>that may be used to fulfill attribute | P adapters look up session information and provide user identification to PingFederate. Here you ca<br>t may be used to fulfill attribute contracts in protocol mappings. |                                     |                |                      |  |  |
| •t#  | Authentication<br>API Applications | Instance Name 🗘                                                              | Instance ID                                                                                                    | Туре                                | Parent<br>Name | Action               |  |  |
|      | IdP Default URL                    | HTML Form SecureAuth Adapter                                                 | HTMLFormSecureAuthAdapter                                                                                                    | HTML Form IdP Adapter               |                | Delete               |  |  |
|      |                                    | PingOne HTML Form Adapter                                                    | PingOneHTMLFormAdapter                                                                                                    | HTML Form IdP Adapter               |                | Delete I Check Usage |  |  |
|      |                                    | SecureAuth 2FA                                                               | SecureAuth2FA                                                                                                    | SecureAuth Second<br>Factor Adapter |                | Delete               |  |  |
|      |                                    | Create New Instance                                                          |                                                                                                    |                                     |                |                      |  |  |

- 2. In the *Type* tab on the Create Adapter Instance page, set the following:
  - a. Set the Instance Name.
  - b. Set the **Instance ID**.
  - c. Set the **Type** to **Composite Adapter**.

| Ping | Federate BRIDGE                    | AUTHENTIC                                                                | ATION APPLIC           | ATIONS SEC           | CURITY            | System                 | Q                 | ?      |  |
|------|------------------------------------|--------------------------------------------------------------------------|------------------------|----------------------|-------------------|------------------------|-------------------|--------|--|
|      | < Integration                      | IdP Adapters   Create                                                    | Adapter Instai         | nce                  |                   |                        |                   |        |  |
| 0    | IdP Adapters                       | Type IdP Adapter Exte                                                    | ended Contract         | Adapter Attributes   | Adapter           | Contract Mapping       | Summary           |        |  |
| ۳t   | Authentication<br>API Applications | Enter an Adapter Instance Name an<br>currently installed on your server. | d ID, select the Adapt | ter Type, and a pare | ent if applicable | e. The Adapter Type is | limited to the ad | apters |  |
|      | IdP Default URL                    | INSTANCE NAME                                                            | SecureAuth 2FA Co      | ompo                 |                   |                        |                   |        |  |
|      |                                    | INSTANCE ID                                                              | SecureAuth2FACo        | mpos                 |                   |                        |                   |        |  |
|      |                                    | TYPE                                                                     | Composite Adapte       | er                   | ~                 |                        |                   |        |  |
|      |                                    | PARENT INSTANCE                                                          | None                   | ~                    |                   |                        |                   |        |  |
|      |                                    |                                                                          |                        |                      |                   |                        |                   |        |  |
|      |                                    |                                                                          |                        |                      |                   |                        | Cancel            | Next   |  |

- 3. Click Next.
- 4. In the *IdP Adapter* tab, in the Adapters section, click the **Add a new row to 'Adapters'** link.

| Ping | Federate BRIDGE                                       | AUT                                                                                                    | THENTICATION                                                                 | APPLICATIONS SECUR                                                                 | ity system                      |                       |   |
|------|-------------------------------------------------------|----------------------------------------------------------------------------------------------------|------------------------------------------------------------------------------|------------------------------------------------------------------------------------|---------------------------------|-----------------------|---|
|      | < Integration                                         | IdP Adapters   Cr                                                                                                    | eate Adapter I                                                               | nstance                                                                            |                                 |                       |   |
| 9    | IdP Adapters                                          | Type IdP Adapter                                                                                                    | Extended Contra                                                              | ct Adapter Attributes                                                              | Adapter Contract Mapping        | Summary               |   |
| •1   | Authentication<br>API Applications<br>IdP Default URL | Complete the configuration<br>adapter for use at your site.<br>A Composite Adapter allow<br>Composite Adapter is treate<br>Adapters ⑦ | necessary to look up<br>rs existing adapter inst<br>ed as a single logical a | user security contexts in your<br>ances to be chained together<br>dapter instance. | environment. This configuration | was designed into the | , |
|      |                                                       | Adapter Instance<br>Add a new row to 'Adapter<br>Input User ID Mapping (                                                              | Policy AuthN C                                                               | ontext Weight Au                                                                   | thN Context Override            | Action                |   |
|      |                                                       | Target Adapter                                                                                                    |                                                                              | User ID Selection                                                                  |                                 | Action                |   |
|      |                                                       | Add a new row to 'Input Us                                                                                                    | ser ID Mapping'                                                              |                                                                                    |                                 |                       |   |

- 5. In the *IdP Adapter* tab under the Adapters section, set the following:
  - a. Set Adapter Instance to HTML Form IdP Adapter and SecureAuth 2FA.
  - b. Set the Target Adapter to SecureAuth 2FA.
  - c. Set the User ID Selection to username.

| Ping | gFederate BRIDGE                   | AUTHENTIC                                                                                               | CATION APPLICATIONS              | SECURITY SYSTEM                 | 1                              | Q (?)           |
|------|------------------------------------|----------------------------------------------------------------------------------------------------|----------------------------------|---------------------------------|--------------------------------|-----------------|
|      | < Integration                      | IdP Adapters   Create Adapter                                                                           | Instance                         |                                 |                                |                 |
| 0    | IdP Adapters                       | Type IdP Adapter Extended Cont                                                                          | Adapter Attributes               | Adapter Contract Mapping        | Summary                        |                 |
| ۳۴   | Authentication<br>API Applications | Complete the configuration necessary to look u site.                                                    | p user security contexts in your | environment. This configuration | n was designed into the adapte | for use at your |
|      | ldP Default URL                    | A Composite Adapter allows existing adapter in treated as a single logical adapter instance. Adapters ⑦ | stances to be chained together   | to execute in sequence. Each o  | configured instance of a Compo | site Adapter is |
|      |                                    | Adapter Instance                                                                                        | Policy                           | AuthN Context Weight            | AuthN Context Override         | Action          |
|      |                                    | ✓ HTML Form SecureAuth Ac ✓                                                                             | Required     Sufficient          | 3 ~                             |                                | Edit I Delete   |
|      |                                    | ▲ SecureAuth 2FA ✓                                                                                      | Required     Sufficient          | 3 ~                             |                                | Edit I Delete   |
|      |                                    | Add a new row to 'Adapters'                                                                             |                                  |                                 |                                |                 |
|      |                                    | Input User ID Mapping ③                                                                                 |                                  |                                 |                                |                 |
|      |                                    | Target Adapter                                                                                          | User ID S                        | Selection                       | Action                         |                 |
|      |                                    | SecureAuth 2FA 🗸                                                                                        | usernam                          | ne 🗸                            | Edit I Delete                  |                 |
|      |                                    | Add a new row to 'Input User ID Mapping'                                                                |                                  |                                 |                                |                 |

- 6. Verify that the order of the adapter instance is set with HTML Form IdP Adapter first, then followed by SecureAuth 2FA adapter. Click **Next**.
- 7. In the *Extended Contract* tab, in the Extend the Contract section, add the **username** and Click **Next**.

| Ping       | Federate BRIDGE                    |                                                                                         | AUTHENTICATION                                        | APPLICATIONS                                       | SECURITY                                      | SYSTEM                                                       | Q                                                   | (?)                         |           |
|------------|------------------------------------|-----------------------------------------------------------------------------------------|-------------------------------------------------------|----------------------------------------------------|-----------------------------------------------|--------------------------------------------------------------|-----------------------------------------------------|-----------------------------|-----------|
|            | < Integration                      | IdP Adapters   Create                                                                   | Adapter Instan                                        | ce                                                 |                                               |                                                              |                                                     |                             |           |
| 0          | IdP Adapters                       | Type IdP Adapter Ex                                                                     | tended Contract                                       | Adapter Attributes                                 | Adapter Contract M                            | Napping Summary                                              |                                                     |                             |           |
| * <b>C</b> | Authentication<br>API Applications | This adapter type supports the creative the attribute contract, look up addit partners. | ation of an extended ad<br>tional attributes from a l | apter contract after in<br>ocal data store, or cre | itial deployment of the ate a persistent name | e adapter instance. This ada<br>identifier which uniquely id | apter contract may be u<br>lentifies the user passe | sed to fulfi<br>d to your S | ill<br>SP |
|            |                                    | Extend the Contract                                                                     |                                                       |                                                    | Action                                        |                                                              |                                                     |                             |           |
|            |                                    | username                                                                                |                                                       |                                                    | Add                                           |                                                              |                                                     |                             |           |
|            |                                    |                                                                                         |                                                       |                                                    |                                               |                                                              |                                                     |                             |           |
|            |                                    |                                                                                         |                                                       |                                                    |                                               | Canc                                                         | el Previous                                         | Next                        |           |

8. Adapter Attributes tab, select the Pseudonym check box and click Next.

| Ping | Federate BRIDGE                    |                                                                  |                                                             | APPLICATIONS                                     | SECURITY                                         | SYSTEM                               |                                       | Q                                        | ?         |   |
|------|------------------------------------|------------------------------------------------------------------|-------------------------------------------------------------|--------------------------------------------------|--------------------------------------------------|--------------------------------------|---------------------------------------|------------------------------------------|-----------|---|
|      | < Integration                      | IdP Adapters   Crea                                              | ate Adapter Instar                                          | nce                                              |                                                  |                                      |                                       |                                          |           |   |
| 0    | IdP Adapters                       | Type IdP Adapter                                                 | Extended Contract                                           | Adapter Attributes                               | Adapter Contract                                 | t Mapping                            | Summary                               |                                          |           |   |
| υt.  | Authentication<br>API Applications | As an IdP, some of your SP par<br>the values that you would like | tners may choose to receiv<br>to use in constructing this u | ve a pseudonym to un<br>unique identifier. Optic | iquely identify a user<br>onally, specify here a | . From the attribuny attributes that | ites in this authen<br>must be masked | tication adapter, pleas<br>in log files. | se select | t |
|      | IdP Default URL                    | Attribute                                                        | Pseudonym                                                   | I                                                | Mask Log                                         | Values                               |                                       |                                          |           |   |
|      |                                    | username                                                         | ~                                                           |                                                  |                                                  |                                      |                                       |                                          |           |   |
|      |                                    | MASK ALL OGNL-EXPRE                                              | SSION GENERATED LOG V                                       | ALUES                                            |                                                  |                                      |                                       |                                          |           |   |
|      |                                    |                                                                  |                                                             |                                                  |                                                  |                                      |                                       |                                          |           |   |
|      |                                    |                                                                  |                                                             |                                                  |                                                  |                                      |                                       |                                          |           |   |
|      |                                    |                                                                  |                                                             |                                                  |                                                  |                                      | Cancel                                | Previous                                 | Next      |   |

9. On Adapter Contract Mapping click Next

| Ping       | Federate BRIDGE                    |                                                                          |                          | APPLICATIONS                                           | SECURITY                           | SYSTEM        | Q                                              | ?    | I |
|------------|------------------------------------|--------------------------------------------------------------------------|--------------------------|--------------------------------------------------------|------------------------------------|---------------|------------------------------------------------|------|---|
|            | < Integration                      | IdP Adapters   Create                                                    | Adapter Insta            | ance                                                   |                                    |               |                                                |      |   |
| 0          | IdP Adapters                       | Type IdP Adapter E:                                                      | ktended Contract         | Adapter Attributes                                     | Adapter Contrac                    | t Mapping     | Summary                                        |      |   |
| т <u>а</u> | Authentication<br>API Applications | An Adapter Contract may be used<br>Optionally, additional attributes fro | to fulfill the Attribute | Contract passed to your<br>an be used to fulfill the c | r SP partners. By def<br>contract. | ault, the ada | pter contract is fulfilled by the adapter itse | f.   |   |
|            | IdP Default URL                    |                                                                          |                          |                                                        |                                    |               |                                                |      |   |
|            |                                    | Configure Adapter Contract                                               |                          |                                                        |                                    |               |                                                |      |   |
|            |                                    |                                                                          |                          |                                                        |                                    |               |                                                |      |   |
|            |                                    |                                                                          |                          |                                                        |                                    |               |                                                |      |   |
|            |                                    |                                                                          |                          |                                                        |                                    |               | Cancel Previous                                | Next |   |
|            |                                    |                                                                          |                          |                                                        |                                    |               |                                                |      |   |

10. Review the summary page and click **Save**.

# VALUE-ADDED MODULE (VAM) – PingFederate 2FA VAM Deployment Guide

| Ping                   | Federate BRIDGE                    |                                                        |                   | APPLICATIONS       | SECURITY             | SYSTEM                        |           |  |  |
|------------------------|------------------------------------|--------------------------------------------------------|-------------------|--------------------|----------------------|-------------------------------|-----------|--|--|
|                        | < Integration                      | IdP Adapters   Cre                                     | ate Adapter Inst  | ance               |                      |                               |           |  |  |
| 0                      | IdP Adapters                       | Type IdP Adapter                                       | Extended Contract | Adapter Attributes | Adapter Contrac      | t Mapping                     | Summary   |  |  |
| ۳.                     | Authentication<br>API Applications | IdP adapter instance summar                            | y information.    |                    |                      |                               |           |  |  |
|                        | IdP Default URL                    | Create Adapter Instance                                | e                 |                    |                      |                               |           |  |  |
|                        |                                    | Туре                                                   |                   |                    |                      |                               |           |  |  |
|                        |                                    | Instance Name                                          |                   | SecureAuth 2       | FA Composite Ada     | oter                          |           |  |  |
|                        |                                    | Instance ID                                            | Instance ID       |                    |                      | SecureAuth2FACompositeAdapter |           |  |  |
| Type Composite Adapter |                                    |                                                        |                   |                    | osite Adapter        |                               |           |  |  |
|                        |                                    | Class Name com.pingidentity.pf.adapters.composite.Comp |                   |                    |                      |                               |           |  |  |
|                        |                                    | Parent Instance Name                                   |                   | None               |                      |                               |           |  |  |
|                        |                                    | IdP Adapter                                            |                   |                    |                      |                               |           |  |  |
|                        |                                    | Adapters                                               |                   | HTML Form S        | ecureAuth Adapter,   | Required, 3, {                | no value} |  |  |
|                        |                                    | Adapters                                               |                   | SecureAuth 2       | FA, Required, 3, {no | value}                        |           |  |  |
|                        |                                    | Input User ID Mapping                                  |                   | SecureAuth 2       | FA, username         |                               |           |  |  |
|                        |                                    | Attribute Insertion                                    |                   | Add To Back        |                      |                               |           |  |  |
|                        |                                    | Extended Contract                                      |                   |                    |                      |                               |           |  |  |
|                        |                                    | Attribute                                              |                   | username           |                      |                               |           |  |  |
|                        |                                    | Adapter Attributes                                     |                   |                    |                      |                               |           |  |  |
|                        |                                    | Mask all OGNL expression lo                            | og values         | false              |                      |                               |           |  |  |
|                        |                                    | Pseudonym                                              |                   | username           |                      |                               |           |  |  |

| Ping | Federate BRIDGE  |                                | AUTHENTICATION | APPLICATIONS  | SECURITY           | SYSTEM                  |        |          |      |
|------|------------------|--------------------------------|----------------|---------------|--------------------|-------------------------|--------|----------|------|
|      | < Integration    | Parent Instance Name           |                | None          |                    |                         |        |          |      |
|      | Lance a          | IdP Adapter                    |                |               |                    |                         |        |          |      |
|      | IdP Adapters     | Adapters                       |                | HTML Form See | cureAuth Adapte    | r, Required, 3, {no val | ue}    |          |      |
| τe   | Authentication   | Adapters                       |                | SecureAuth 2F | A, Required, 3, {n | o value}                |        |          |      |
|      | API Applications | Input User ID Mapping          |                | SecureAuth 2F | A, username        |                         |        |          |      |
|      | IdP Default URL  | Attribute Insertion            |                | Add To Back   |                    |                         |        |          |      |
|      |                  | Extended Contract              |                |               |                    |                         |        |          |      |
|      |                  | Attribute                      |                | username      |                    |                         |        |          |      |
|      |                  | Adapter Attributes             |                |               |                    |                         |        |          |      |
|      |                  | Mask all OGNL expression log v | values         | false         |                    |                         |        |          |      |
|      |                  | Pseudonym                      |                | username      |                    |                         |        |          |      |
|      |                  | Adapter Contract Mapping       |                |               |                    |                         |        |          |      |
|      |                  | Attribute Sources & User Lo    | okup           |               |                    |                         |        |          |      |
|      |                  | Data Sources                   |                | (None)        |                    |                         |        |          |      |
|      |                  | Adapter Contract Fulfillmen    | t              |               |                    |                         |        |          |      |
|      |                  | username                       |                | username (Ada | pter)              |                         |        |          |      |
|      |                  | Issuance Criteria              |                |               |                    |                         |        |          |      |
|      |                  | Criterion                      |                | (None)        |                    |                         |        |          |      |
|      |                  |                                |                |               |                    |                         |        |          |      |
|      |                  |                                |                |               |                    |                         |        |          |      |
|      |                  |                                |                |               |                    |                         | Cancel | Previous | Save |
|      |                  |                                |                |               |                    |                         | Cancer | FIEVIOUS | Jave |

11. See the SecureAuth 2FA composite adapter instance in the list.

| Ping | Federate BRIDGE                    |                                                                            | AUTHENTICATION APPLICA                           | tions security system               | м                    |                                  |
|------|------------------------------------|----------------------------------------------------------------------------|--------------------------------------------------|-------------------------------------|----------------------|----------------------------------|
|      | < Integration                      | IdP Adapters                                                               |                                                  |                                     |                      |                                  |
| 0    | IdP Adapters                       | IdP adapters look up session inform<br>attribute contracts in protocol map | mation and provide user identification<br>pings. | to PingFederate. Here you can manag | e instances of adapt | ters that may be used to fulfill |
| ۳.   | Authentication<br>API Applications | Instance Name 🗘                                                            | Instance ID                                      | Туре                                | Parent Name          | Action                           |
|      | IdP Default URL                    | HTML Form SecureAuth Adapter                                               | HTMLFormSecureAuthAdapter                        | HTML Form IdP Adapter               |                      | Delete I Check Usage             |
|      |                                    | PingOne HTML Form Adapter                                                  | PingOneHTMLFormAdapter                           | HTML Form IdP Adapter               |                      | Delete I Check Usage             |
|      |                                    | SecureAuth 2FA                                                             | SecureAuth2FA                                    | SecureAuth Second Factor Adapter    |                      | Delete I Check Usage             |
|      |                                    | SecureAuth 2FA Composite<br>Adapter                                        | SecureAuth2FACompositeAdapter                    | Composite Adapter                   |                      | Delete                           |
|      |                                    | Create New Instance                                                        |                                                  |                                     |                      |                                  |

# Create service provider (SP) connections

When the required composite adapter is created, the next step is to connect the existing service provider (SP) instances.

### To create SP connections

1. In PingFederate, select **APPLICATIONS**, and click on **SP Connections** section and then click on **Create Connection**.

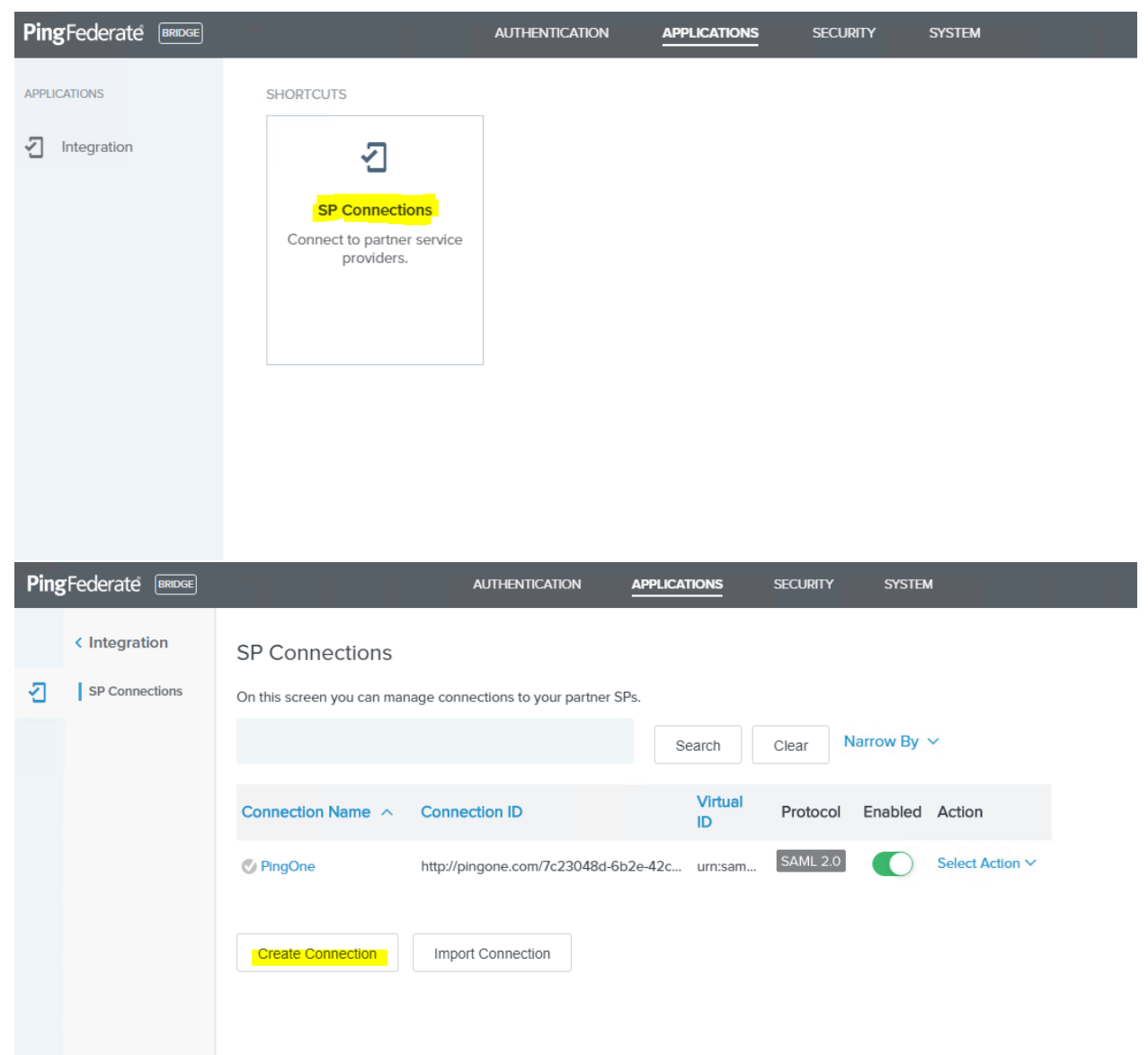

2. Connection Template tab select DO NOT USE A TEMPLATE FOR THIS CONNECTION and then click Next.

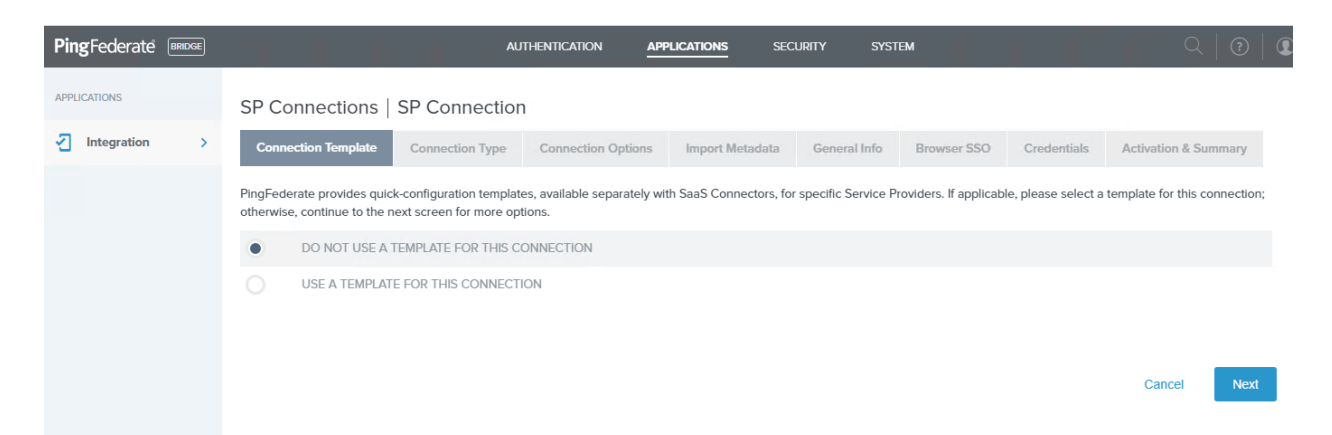

2. Connection Type tab on the SP Connection page, select the Browser SSO Profiles check box and click Next.

| PingFederate BRIDGE | AUTHENTICATION APPLICATIONS SECURITY SYSTEM                                                                                                    | 오   ⑦   <b>①</b>                          |
|---------------------|----------------------------------------------------------------------------------------------------|-------------------------------------------|
| APPLICATIONS        | SP Connections   SP Connection                                                                                                    |                                           |
| Integration >       | Connection Template Connection Type Connection Options Import Metadata General Info Browser SSO                                                                                      | Credentials Activation & Summary          |
|                     | Select the type of connection needed for this SP: Browser SSO Profiles (for Browser SSO), WS-Trust STS (for access to identity-enabled V provisioning users/groups to an SP) or all. | Neb Services), Outbound Provisioning (for |
|                     | CONNECTION TEMPLATE No Template                                                                                                    |                                           |
|                     | BROWSER SSO PROFILES PROTOCOL SAML 2.0 ~                                                                                                    |                                           |
|                     | WS-TRUST STS                                                                                                    |                                           |
|                     | OUTBOUND PROVISIONING                                                                                                    |                                           |
|                     |                                                                                                    | Cancel Previous Next                      |

3. In the Connection Options tab, select the Browser SSO check box and click Next.

| PingFederate BRIDGE | AUTHENTICATION APPLICATIONS SECURITY SYSTEM                                                                                                    |                      |
|---------------------|----------------------------------------------------------------------------------------------------|----------------------|
| APPLICATIONS        | SP Connections   SP Connection                                                                                                    |                      |
| Integration >       | Connection Template         Connection Type         Connection Options         Import Metadata         General Info         Browser SSO         Credentials | Activation & Summary |
|                     | Please select options that apply to this connection.                                                                                                    |                      |
|                     | ✓ BROWSER SSO                                                                                                    |                      |
|                     | IDP DISCOVERY                                                                                                    |                      |
|                     | ATTRIBUTE QUERY                                                                                                    |                      |
|                     |                                                                                                    |                      |
|                     | Cancel                                                                                                    | Previous Next        |

4. In the Import Metadata tab, click Next.

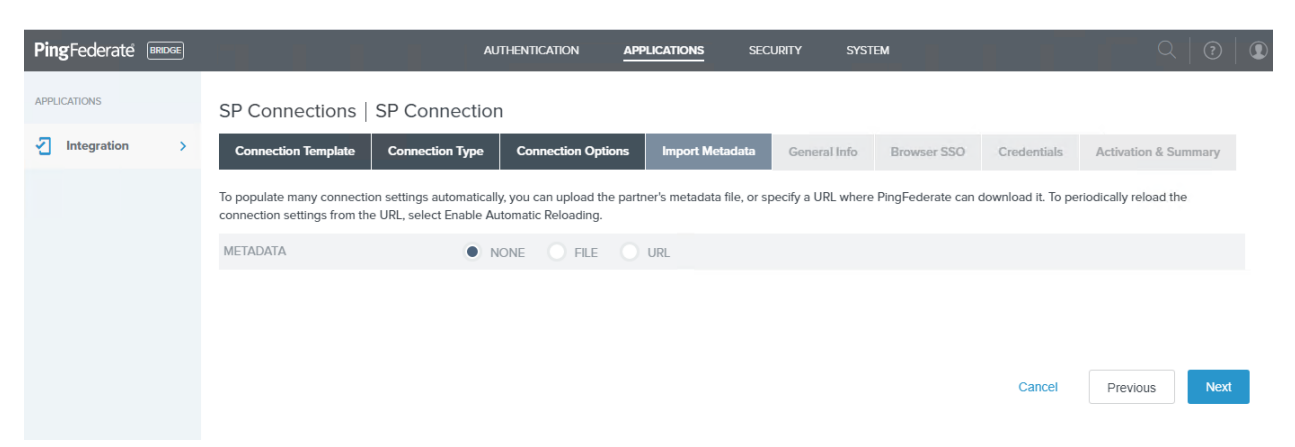

5. In the *General Info* tab, set the following:

| Field                                  | Description                                              |
|----------------------------------------|----------------------------------------------------------|
| Partner's Entity ID<br>(Connection ID) | The ID for this SP connection                            |
| Field                                  | Description                                              |
| Connection Name                        | Name of this SP connection                               |
| Base URL                               | Base URL for this SP connection                          |
| Company                                | Name of the company to which this SP connects to         |
| Contact Name                           | Contact name for this SP connection                      |
| Application Name                       | Name of the application to which the connection accesses |
| Logging Mode                           | Set to <b>Standard</b>                                   |

| <b>Ping</b> Federate | BRIDGE | AU                                                                                                    | THENTICATION                                                                       | APPLICATIONS                                                 | SECURITY                                                    | SYSTEM                                                                           |                                                                     | Q   🤅                                             |
|----------------------|--------|----------------------------------------------------------------------------------------------------|------------------------------------------------------------------------------------|--------------------------------------------------------------|-------------------------------------------------------------|----------------------------------------------------------------------------------|---------------------------------------------------------------------|---------------------------------------------------|
| APPLICATIONS         |        | SP Connections   SP C                                                                                                    | onnection                                                                          |                                                              |                                                             |                                                                                  |                                                                     |                                                   |
| Integration          | >      | Connection Template Conn                                                                                                    | ection Type Conn                                                                   | ection Options                                               | Import Meta                                                 | adata General Info                                                               | Browser SSO                                                         |                                                   |
|                      |        | This information identifies your partr<br>connection. Optionally, you can spe-<br>server IDs will be used in place of th<br>configuration of partner endpoints. | ner's unique connection<br>cify multiple virtual serve<br>le unique protocol ident | identifier (Conn<br>er IDs for your o<br>lifier configured t | ection ID). Conne<br>wn server to use<br>for your server in | ction Name represents th<br>when communicating witl<br>Server Settings. The Base | e plain-language id<br>n this partner. If set,<br>e URL may be used | entifier for this<br>these virtual<br>to simplify |
|                      |        | PARTNER'S ENTITY ID<br>(CONNECTION ID)                                                                                                    | TestSAMLConnection                                                                 | 1                                                            |                                                             |                                                                                  |                                                                     |                                                   |
|                      |        | CONNECTION NAME                                                                                                    | TestSAMLConnection                                                                 | 1                                                            |                                                             |                                                                                  |                                                                     |                                                   |
|                      |        | VIRTUAL SERVER IDS                                                                                                    |                                                                                    | A                                                            | Ndd                                                         |                                                                                  |                                                                     |                                                   |
|                      |        | BASE URL                                                                                                    | https://secureauth.com                                                             | m                                                            |                                                             |                                                                                  |                                                                     |                                                   |
|                      |        | COMPANY                                                                                                    | TestSAMLConnection                                                                 | 1                                                            |                                                             |                                                                                  |                                                                     |                                                   |
|                      |        | CONTACT NAME                                                                                                    | TestSAMLConnection                                                                 | 1                                                            |                                                             |                                                                                  |                                                                     |                                                   |
|                      |        | CONTACT NUMBER                                                                                                    |                                                                                    |                                                              |                                                             |                                                                                  |                                                                     |                                                   |
|                      |        | CONTACT EMAIL                                                                                                    |                                                                                    |                                                              |                                                             |                                                                                  |                                                                     |                                                   |
|                      |        | APPLICATION NAME                                                                                                    | TestSAMLConnection                                                                 | 1                                                            |                                                             |                                                                                  |                                                                     |                                                   |
|                      |        | APPLICATION ICON URL                                                                                                    |                                                                                    |                                                              |                                                             |                                                                                  |                                                                     |                                                   |

| PingFederate BRIDGE | ŀ                                      |                        | ATIONS SECURITY | System | Q   @         |
|---------------------|----------------------------------------|------------------------|-----------------|--------|---------------|
| APPLICATIONS        | configuration of partner endpoints     |                        |                 | 5      | ,,            |
| Integration >       | PARTNER'S ENTITY ID<br>(CONNECTION ID) | TestSAMLConnection     |                 |        |               |
|                     | CONNECTION NAME                        | TestSAMLConnection     |                 |        |               |
|                     | VIRTUAL SERVER IDS                     |                        | Add             |        |               |
|                     | BASE URL                               | https://secureauth.com |                 |        |               |
|                     | COMPANY                                | TestSAMLConnection     |                 |        |               |
|                     | CONTACT NAME                           | TestSAMLConnection     |                 |        |               |
|                     | CONTACT NUMBER                         |                        |                 |        |               |
|                     | CONTACT EMAIL                          |                        |                 |        |               |
|                     | APPLICATION NAME                       | TestSAMLConnection     |                 |        |               |
|                     | APPLICATION ICON URL                   |                        |                 |        |               |
|                     | TRANSACTION LOGGING                    | Standard 🗸             |                 |        |               |
|                     |                                        |                        |                 |        |               |
|                     |                                        |                        |                 |        |               |
|                     |                                        |                        |                 | Cancel | Previous Next |

- 6. Click Next.
- 7. In the Browser SSO tab, click Configure Browser SSO.

| PingFederate BRIDGE |                                                                 | AUTHENTICATION            | APPLICATIONS          | SECURITY           | SYSTEM                 |                       | Q                         | ?           |   |
|---------------------|-----------------------------------------------------------------|---------------------------|-----------------------|--------------------|------------------------|-----------------------|---------------------------|-------------|---|
| APPLICATIONS        | SP Connections   SP Connectio                                   | n                         |                       |                    |                        |                       |                           |             |   |
| Integration >       | Connection Template Connection Type                             | Connection Options        | Import Metadata       | General Info       | Browser SSO            | Credentials           | Activation & Summary      |             |   |
|                     | This task provides connection-endpoint and other configuration. | configuration information | enabling secure brows | er-based SSO, to I | resources at your part | ner's site. Click the | button below to create or | revise this | 5 |
|                     | BROWSER SSO CONFIGURATION                                       |                           |                       |                    |                        |                       |                           |             |   |
|                     | Configure Browser SSO                                           |                           |                       |                    |                        |                       |                           |             |   |
|                     |                                                                 |                           |                       |                    | Can                    | cel Save              | Draft Previous            | Next        |   |

8. SSO Profiles tab on the SP Connection | Browser SSO page, select the **IDP-Initiated SSO** check box and click **Next**.

| PingFederate BRIDGE | AUTHENTICATION                                                                             | APPLICATIONS                                          | Security syste                                         | м                | Q               | ?   €   |
|---------------------|--------------------------------------------------------------------------------------------|-------------------------------------------------------|--------------------------------------------------------|------------------|-----------------|---------|
| APPLICATIONS        | SP Connections   SP Conne                                                                  | ction   Browser                                       | SSO                                                    |                  |                 |         |
| Integration >       | SAML Profiles Assertion Lifetime                                                           | Assertion Creation                                    | Protocol Settings                                      | Summary          |                 |         |
|                     | A SAML Profile defines what kind of messag<br>messages are transported (bindings). As an I | es may be exchanged be<br>IdP, you configure this inf | etween an Identity Provid<br>formation for your SP con | ler and a Servic | e Provider, and | how the |
|                     | Single Sign-On (SSO) Profiles                                                              | S                                                     | Single Logout (SLO) Profile                            | es               |                 |         |
|                     | ✓ IDP-INITIATED SSO                                                                        |                                                       | IDP-INITIATED SLO                                      |                  |                 |         |
|                     | SP-INITIATED SSO                                                                           |                                                       | SP-INITIATED SLO                                       |                  |                 |         |
|                     |                                                                                            |                                                       |                                                        |                  |                 |         |
|                     |                                                                                            |                                                       |                                                        |                  |                 |         |
|                     |                                                                                            |                                                       | с                                                      | ancel            | Save Draft      | Next    |
|                     |                                                                                            |                                                       |                                                        |                  |                 |         |

9. In the Assertion Lifetime tab, click Next.

| PingFederate BRIDGE | AUT                             | THENTICATION           |                           | SECURITY           | SYSTEM                  | Q                | ?   ( |
|---------------------|---------------------------------|------------------------|---------------------------|--------------------|-------------------------|------------------|-------|
| APPLICATIONS        | SP Connections                  | SP Connec              | ction   Browser           | SSO                |                         |                  |       |
| Integration >       | SAML Profiles A                 | ssertion Lifetime      | Assertion Creation        | Protocol Sett      | ings Summary            |                  |       |
|                     | When an assertion is issubelow. | ued to the SP, there i | s a timeframe of validity | before and after i | issuance. Please specif | y these paramete | ers   |
|                     | MINUTES BEFORE                  | 5                      |                           |                    |                         |                  |       |
|                     | MINUTES AFTER                   | 5                      |                           |                    |                         |                  |       |
|                     |                                 |                        |                           |                    |                         |                  |       |
|                     |                                 |                        |                           |                    |                         |                  |       |
|                     |                                 |                        |                           | Cancel             | Save Draft              | Previous         | Next  |
|                     |                                 |                        |                           |                    |                         |                  |       |

10. In the Assertion Creation tab, click **Configure Assertion Creation**.

#### VALUE-ADDED MODULE (VAM) – PingFederate 2FA VAM Deployment Guide

| PingFederate BRIDGE | AUTHENTIC                          | ATION APPLICATIONS                  | SECURITY S            | SYSTEM                    | $\bigcirc   ?   $ |
|---------------------|------------------------------------|-------------------------------------|-----------------------|---------------------------|-------------------|
| APPLICATIONS        | SP Connections   SP                | Connection   Browse                 | r SSO                 |                           |                   |
| Integration >       | SAML Profiles Assertion            | Lifetime Assertion Creation         | Protocol Setting      | gs Summary                |                   |
|                     | This task provides the configurati | ion for creating SAML assertions to | o enable SSO access t | to resources at your SP p | artner's site.    |
|                     | Assertion Configuration            |                                     |                       |                           |                   |
|                     | IDENTITY MAPPING                   | Standard                            |                       |                           |                   |
|                     | ATTRIBUTE CONTRACT                 | SAML_SUBJECT                        |                       |                           |                   |
|                     | ADAPTER INSTANCES                  | 0                                   |                       |                           |                   |
|                     | AUTHENTICATION POLICY<br>MAPPINGS  | 0                                   |                       |                           |                   |
|                     |                                    |                                     |                       |                           |                   |
|                     | Configure Assertion Creation       |                                     |                       |                           |                   |
|                     |                                    |                                     | Cancel                | Save Draft Pre            | vious             |

11. In the *Identity Mapping* tab on the SP Connection | Browser SSO |Assertion Creation page, make sure the **Standard** option is selected and click **Next**.

| PingFederate BRIDGE | AUTHENTICATION APPLICATIONS SECURITY SYSTEM $\bigcirc$ $\bigcirc$                                                                                                    |
|---------------------|----------------------------------------------------------------------------------------------------|
| APPLICATIONS        | SP Connections   SP Connection   Browser SSO   Assertion Creation                                                                                                    |
| Integration >       | Identity Mapping Attribute Contract Authentication Source Mapping Summary                                                                                                    |
|                     | Identity mapping is the process in which users authenticated by the IdP are associated with user accounts local to the SP. Select the type of name identifier that you will send to the SP. Your selection may affect the way that the SP will look up and associate the user to a specific local account.                                                            |
|                     | • STANDARD: Send the SP a known attribute value as the name identifier. The SP will often use account mapping to identify the user locally.                                                                                                    |
|                     | <ul> <li><b>PSEUDONYM:</b> Send the SP a unique, opaque name identifier that preserves user privacy. The identifier cannot be traced back to the user's identity at this IdP and may be used by the SP to make a persistent association between the user and a specific local account. The SP will often use account linking to identify the user locally.</li> </ul> |
|                     | INCLUDE ATTRIBUTES IN ADDITION TO THE PSEUDONYM.                                                                                                    |
|                     | TRANSIENT: Send the SP an opaque, temporary value as the name identifier.                                                                                                    |
|                     | INCLUDE ATTRIBUTES IN ADDITION TO THE TRANSIENT IDENTIFIER.                                                                                                    |
|                     |                                                                                                    |
|                     |                                                                                                    |
|                     | Cancel Save Draft Next                                                                                                    |

12. In the Attribute Contract tab, in the set the SAML subject name format and click Next.

For example, set to urn:oasis:names:tc:SAML:1.1:nameid-format:unspecified

## VALUE-ADDED MODULE (VAM) – PingFederate 2FA VAM Deployment Guide

| PingFederate BRIDGE                          | AUTHENTICATION APPLICATION                                                            | is security system 🔍 🥘 (        | 1 |
|----------------------------------------------|---------------------------------------------------------------------------------------|---------------------------------|---|
| APPLICATIONS           Integration         > | SP Connections   SP Connection   Bro<br>Identity Mapping Attribute Contract Authentic | owser SSO   Assertion Creation  |   |
|                                              | An Attribute Contract is a set of user attributes that this serve                     | er will send in the assertion.  |   |
|                                              | Attribute Contract                                                                    | Subject Name Format             |   |
|                                              | SAML_SUBJECT                                                                          | urn:oasis:names 🗸               |   |
|                                              | Extend the Contract                                                                   | Attribute Name Format Action    |   |
|                                              |                                                                                       | urn:oasis:names V Add           |   |
|                                              |                                                                                       |                                 |   |
|                                              |                                                                                       | Cancel Save Draft Previous Next |   |

13. In the Authentication Source Mapping tab, click Map New Adapter instance.

| PingFederate BRIDGE | AUTHENTICATION                                                                                                    | APPLICATIONS SECURITY                                                              | SYSTEM                                              | $\bigcirc   ?   $                                        |
|---------------------|----------------------------------------------------------------------------------------------------|------------------------------------------------------------------------------------|-----------------------------------------------------|----------------------------------------------------------|
| APPLICATIONS        | SP Connections   SP Conne                                                                                                  | ction   Browser SSO   As                                                           | ssertion Creatio                                    | on                                                       |
| Integration >       | Identity Mapping Attribute Contract                                                                                        | Authentication Source Mapping                                                      | Summary                                             |                                                          |
|                     | PingFederate uses IdP adapters, partner IdP<br>by one of several different adapters or Policy<br>contract for each policy. | s or Authentication Policies to authenti<br>γ Contracts, so map an adapter instanc | cate users to your SP. U<br>e for each IDM system o | Isers may be authenticated<br>or a authentication policy |
|                     | Adapter Instance Name                                                                                                    | Virtual Server IDs                                                                 | А                                                   | Action                                                   |
|                     | Authentication Policy Contract Name                                                                                        | Virtual Server IDs                                                                 | A                                                   | Action                                                   |
|                     |                                                                                                    |                                                                                    |                                                     |                                                          |
|                     | Map New Adapter Instance Map                                                                                               | New Authentication Policy                                                          |                                                     |                                                          |
|                     |                                                                                                    | Cancel                                                                             | Save Draft                                          | Previous                                                 |

14. *Adapter Instance* tab on the SP Connection | Browser SSO |Assertion Creation | IdP Adapter Mapping page, set the **Adapter Instance** to **SecureAuth2FAComp** and click **Next**.

| PingFederate BRIDGE | Authentication <u>Applications</u> security system $Q$ (?)                                                                                                    |
|---------------------|----------------------------------------------------------------------------------------------------|
| APPLICATIONS        | SP Connections   SP Connection   Browser SSO   Assertion Creation   IdP Adapter<br>Mapping                                                                                                    |
|                     | Adapter Instance         Mapping Method         Attribute Contract Fulfillment         Issuance Criteria         Summary                                                                                                    |
|                     | Select an IdP adapter instance that may be used to authenticate users for this partner. Attributes returned by the adapter instance you choose (the Adapter Contract) may be used to fulfill the Attribute Contract with your partner. |
|                     | ADAPTER INSTANCE SecureAuth 2FA Composite Adapter 🗸                                                                                                    |
|                     | Adapter Contract                                                                                                    |
|                     | username                                                                                                    |
|                     | OVERRIDE INSTANCE SETTINGS                                                                                                    |
|                     | Manage Adapter Instances                                                                                                    |
|                     | Cancel Save Draft Next                                                                                                    |

15. In the *Mapping Method* tab, select the **Use only the adapter contract values in the SAML assertion** option and click **Next**.

#### VALUE-ADDED MODULE (VAM) – PingFederate 2FA VAM Deployment Guide

| PingFederate BRIDGE | AUTHENTICATION APPLICATIONS SECURITY SYSTEM                                                                                                    |
|---------------------|----------------------------------------------------------------------------------------------------|
| APPLICATIONS        | SP Connections   SP Connection   Browser SSO   Assertion Creation   IdP Adapter<br>Mapping                                                                                                    |
|                     | Adapter Instance         Mapping Method         Attribute Contract Fulfillment         Issuance Criteria         Summary                                                                                                    |
|                     | You can choose to fulfill the Attribute Contract with your partner using either the values provided by the "Composite Adapter" adapter, or you can use these values plus additional attributes retrieved from local data stores. |
|                     | Adapter Contract                                                                                                    |
|                     | username                                                                                                    |
|                     | RETRIEVE ADDITIONAL ATTRIBUTES FROM MULTIPLE DATA STORES USING ONE MAPPING                                                                                                    |
|                     | RETRIEVE ADDITIONAL ATTRIBUTES FROM A DATA STORE INCLUDES OPTIONS<br>TO USE ALTERNATE DATA STORES AND/OR A FAILSAFE MAPPING                                                                                                    |
|                     | USE ONLY THE ADAPTER CONTRACT VALUES IN THE SAML ASSERTION                                                                                                    |
|                     |                                                                                                    |
|                     |                                                                                                    |
|                     | Cancel Save Draft Previous Next                                                                                                    |

16. In the Attribute Contract Fulfillment tab, set the following for the SAML\_Subject attribute contract: a. Set

the Source to Adapter.

b. Set the Value to username.

| PingFederate BRIDGE | AUTH                                             | HENTICATION APPL                      | ICATIONS SECURITY                   | SYSTEM                 | $\bigcirc   ?   ?$ | D |
|---------------------|--------------------------------------------------|---------------------------------------|-------------------------------------|------------------------|--------------------|---|
| APPLICATIONS        | SP Connections<br>Mapping                        | SP Connection                         | Browser SSO                         | Assertion Creation     | on   IdP Adapter   |   |
|                     | Adapter Instance Fulfill your Attribute Contract | act with values from the ar<br>Source | uthentication adapter or with Value | n dynamic text values. | Actions            |   |
|                     | SAML_SUBJECT                                     | Adapter                               | v                                   | rname 🗸                | None available     |   |
|                     |                                                  |                                       | Canc                                | el Save Draft          | Previous Next      |   |

17. In the *Issuance Criteria* tab, click **Next**.

| <b>Ping</b> Federate | BRIDGE |                                                                   | AUTHENTICATION                  | APPLICATIONS S               | ecurity system                   |                                        | Q   @            |  |
|----------------------|--------|-------------------------------------------------------------------|---------------------------------|------------------------------|----------------------------------|----------------------------------------|------------------|--|
| APPLICATIONS         |        | SP Connections   SP C                                             | onnection   Brows               | er SSO   Assertior           | n Creation   IdP Adap            | oter Mapping                           |                  |  |
| Integration          | >      | Adapter Instance Mapping                                          | Method Attribute Contra         | act Fulfillment Issuanc      | e Criteria Summary               |                                        |                  |  |
|                      |        | PingFederate can evaluate various o<br>conditional authorization. | criteria to determine whether u | users are authorized to acce | ss SP resources. Use this option | al screen to configure the criteria fo | or use with this |  |
|                      |        | Source Attri                                                      | bute Name Co                    | ndition                      | Value                            | Error Result                           | Action           |  |
|                      |        | - SELECT - V                                                      | ELECT - V                       | SELECT -                     | ~                                |                                        | Add              |  |
|                      |        | Show Advanced Criteria                                            |                                 |                              |                                  |                                        |                  |  |
|                      |        |                                                                   |                                 |                              | Cancel                           | Save Draft Previo                      | us               |  |
|                      |        |                                                                   |                                 |                              |                                  |                                        |                  |  |

18. Review the *Summary* tab and click **Done**.

| PingFederate BRIDGE | AUTHENTICATION APPLICATION                                     | DNS SECURITY SYSTEM                                 |               |
|---------------------|----------------------------------------------------------------|-----------------------------------------------------|---------------|
| APPLICATIONS        | SP Connections   SP Connection   Browser SSO   A               | Assertion Creation   IdP Adapter Mapping            |               |
| Integration >       | Adapter Instance Mapping Method Attribute Contract Fulfillment | Issuance Criteria Summary                           |               |
|                     | Click a heading link to edit a configuration setting.          |                                                     |               |
|                     | Adapter Instance                                               |                                                     |               |
|                     | Selected adapter                                               | SecureAuth 2FA Composite Adapter                    |               |
|                     | Mapping Method                                                 |                                                     |               |
|                     | Adapter                                                        | Composite Adapter                                   |               |
|                     | Mapping Method                                                 | Use only the Adapter Contract values in the mapping |               |
|                     | Attribute Contract Fulfillment                                 |                                                     |               |
|                     | SAML_SUBJECT                                                   | username (Adapter)                                  |               |
|                     | Issuance Criteria                                              |                                                     |               |
|                     | Criterion                                                      | (None)                                              |               |
|                     |                                                                |                                                     |               |
|                     |                                                                | Cancel Save Draft                                   | Previous Done |

19. In the *Authentication Source Mapping* tab on the SP Connection | Browser SSO |Assertion Creation page, click **Next**.

| <b>Ping</b> Federate | BRIDGE | AUTHENTICATION APPLICATIONS SECURITY SYSTEM                                                                                                    | Q              | ?        | 1 |
|----------------------|--------|----------------------------------------------------------------------------------------------------|----------------|----------|---|
| APPLICATIONS         |        | SP Connections   SP Connection   Browser SSO   Assertion Creation                                                                                                    |                |          |   |
| Integration          | >      | Identity Mapping Attribute Contract Authentication Source Mapping Summary                                                                                                    |                |          |   |
|                      |        | PingFederate uses IdP adapters, partner IdPs or Authentication Policies to authenticate users to your SP. Users may be authenticated by one of several diffe<br>Contracts, so map an adapter instance for each IDM system or a authentication policy contract for each policy. | erent adapters | or Polic | y |
|                      |        | Adapter Instance Name Virtual Server IDs Ac                                                                                                    | tion           |          |   |
|                      |        | SecureAuth 2FA Composite Adapter Del                                                                                                    | lete           |          |   |
|                      |        | Authentication Policy Contract Name Virtual Server IDs Ac                                                                                                    | tion           |          |   |
|                      |        | Map New Adapter Instance Map New Authentication Policy Cancel Save Draft Pr                                                                                                    | revious        | Next     |   |
|                      |        | Caller Save Drait Pr                                                                                                    | levious        | Next     |   |

20. Review the *Summary* tab and click **Save**.

#### VALUE-ADDED MODULE (VAM) – PingFederate 2FA VAM Deployment Guide

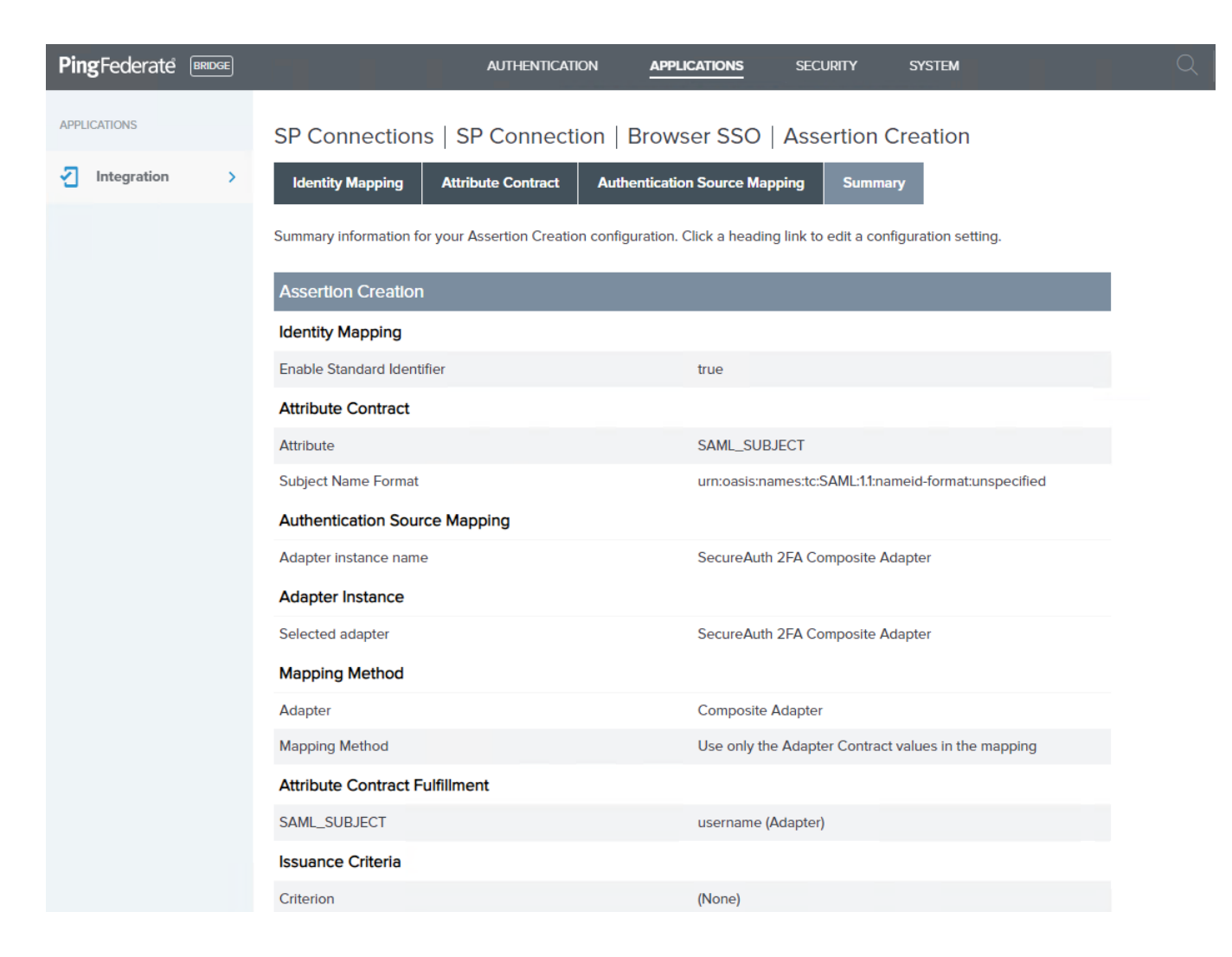

21. Assertion Creation page click Next

| PingFederate BRIDGE | ļ                                    | AUTHENTICATION       | APPLICATIO         | NS SECURITY           | SYSTEM          |                    | Q        | ?    |  |
|---------------------|--------------------------------------|----------------------|--------------------|-----------------------|-----------------|--------------------|----------|------|--|
| APPLICATIONS        | SP Connections   SP                  | Connection           | Browser S          | SO                    |                 |                    |          |      |  |
| Integration >       | SAML Profiles Assertion I            | Lifetime Assert      | tion Creation      | Protocol Settings     | Summary         |                    |          |      |  |
|                     | This task provides the configuration | on for creating SAML | . assertions to en | able SSO access to re | sources at your | SP partner's site. |          |      |  |
|                     | Assertion Configuration              |                      |                    |                       |                 |                    |          |      |  |
|                     | IDENTITY MAPPING                     | Standard             |                    |                       |                 |                    |          |      |  |
|                     | ATTRIBUTE CONTRACT                   | SAML_SUBJECT         |                    |                       |                 |                    |          |      |  |
|                     | ADAPTER INSTANCES                    | 1                    |                    |                       |                 |                    |          |      |  |
|                     | AUTHENTICATION POLICY<br>MAPPINGS    | 0                    |                    |                       |                 |                    |          |      |  |
|                     |                                      |                      |                    |                       |                 |                    |          |      |  |
|                     | Configure Assertion Creation         |                      |                    |                       |                 |                    |          |      |  |
|                     |                                      |                      |                    |                       |                 |                    |          |      |  |
|                     |                                      |                      |                    |                       | Cancel          | Save Draft         | Previous | Next |  |
|                     |                                      |                      |                    |                       |                 |                    |          |      |  |
|                     |                                      |                      |                    |                       |                 |                    |          |      |  |

22. In the *Protocol Settings* tab on the SP Connection | Browser SSO page, click **Configure Protocol Settings**.

| Ping Federate BRIDGE |                                                           | AUTHENTICATION A                 | PPLICATIONS SECURITY               | SYSTEM                       | └ (?)   ♥                           |
|----------------------|-----------------------------------------------------------|----------------------------------|------------------------------------|------------------------------|-------------------------------------|
| APPLICATIONS         | SP Connections   S                                        | P Connection   Bro               | wser SSO                           |                              |                                     |
| Integration >        | SAML Profiles Assert                                      | on Lifetime Assertion Cr         | eation Protocol Settings           | Summary                      |                                     |
|                      | This task provides the configu revise this configuration. | ration for specific endpoints ar | nd security considerations applica | able to selected profiles. C | Click the button below to create or |
|                      | Protocol Settings                                         |                                  |                                    |                              |                                     |
|                      | INBOUND BINDINGS                                          |                                  |                                    |                              |                                     |
|                      | SIGNATURE POLICY                                          | SAML-standard                    |                                    |                              |                                     |
|                      | ENCRYPTION POLICY                                         | No Encryption                    |                                    |                              |                                     |
|                      |                                                           |                                  |                                    |                              |                                     |
|                      | Configure Protocol Setting                                | S                                |                                    |                              |                                     |
|                      |                                                           |                                  |                                    | Cancel Save                  | Draft Previous Next                 |

- 23. In the Assertion Consumer Service URL tab on the SP Connection | Browser SSO | Protocol Settings page, set the following:
  - a. Select the **Default** check box.

- b. Set Binding to POST.
- c. Set the appropriate **Endpoint URL**.
- d. Click Add.
- e. Click Next.

| PingFederate BRIDGE |                                           | AUTHENTICATI                                                                | ON APPLICATIONS                                            | SECURITY SYSTEM                                                      |                                                           |
|---------------------|-------------------------------------------|-----------------------------------------------------------------------------|------------------------------------------------------------|----------------------------------------------------------------------|-----------------------------------------------------------|
| APPLICATIONS        | SP Connec                                 | tions   SP Connecti                                                         | on   Browser SSO                                           | Protocol Settings                                                    |                                                           |
| Integration >       | Assertion Con                             | sumer Service URL Signa                                                     | ature Policy Encryption                                    | Policy Summary                                                       |                                                           |
|                     | As the IdP, you se<br>via different bindi | nd SAML assertions to the SP <sup>1</sup><br>ngs. Please provide the possib | s Assertion Consumer Servic<br>ole assertion consumer URLs | e. The SP may request that the S<br>below and select one to be the d | AML assertion be sent to one of several URLs,<br>lefault. |
|                     | Default                                   | Index                                                                       | Binding                                                    | Endpoint URL                                                         | Action                                                    |
|                     | default                                   | 1                                                                           | POST                                                       | /post                                                                | Edit I Delete                                             |
|                     |                                           |                                                                             | - SELECT -                                                 | ~                                                                    | Add                                                       |
|                     |                                           |                                                                             |                                                            |                                                                      |                                                           |
|                     | Show Advanced                             | Customizations                                                              |                                                            |                                                                      |                                                           |
|                     |                                           |                                                                             |                                                            |                                                                      | Cancel Save Draft Next                                    |

24. In the Signature Policy tab, select the Always sign the SAML assertion check box and click Next.

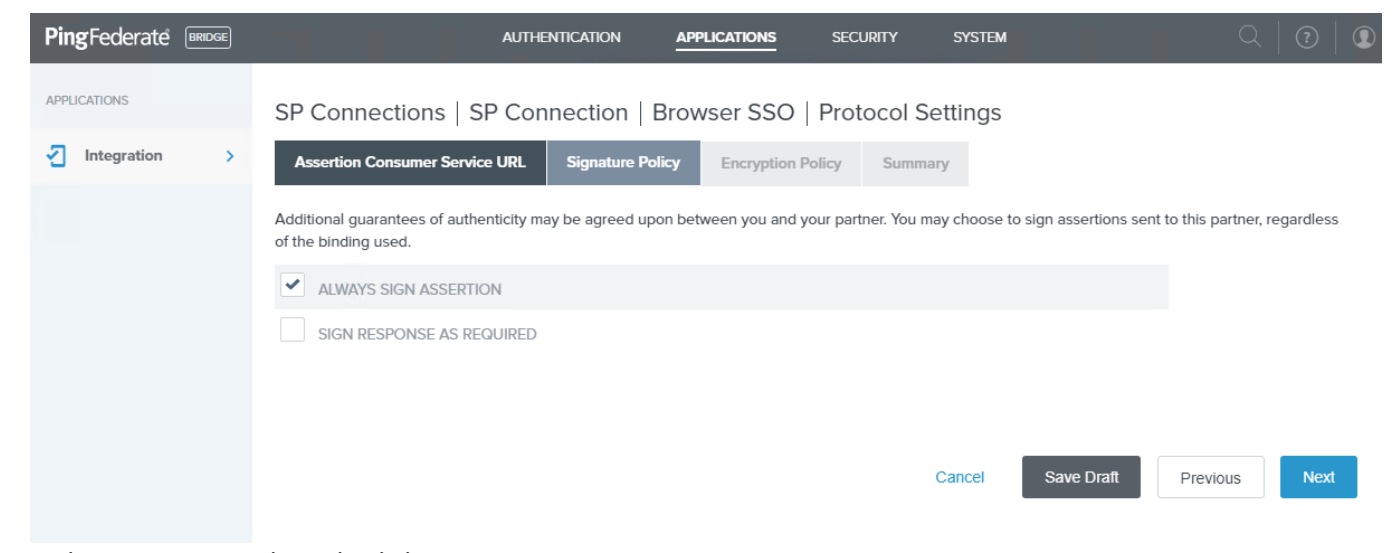

25. In the Encryption Policy tab, click Next.

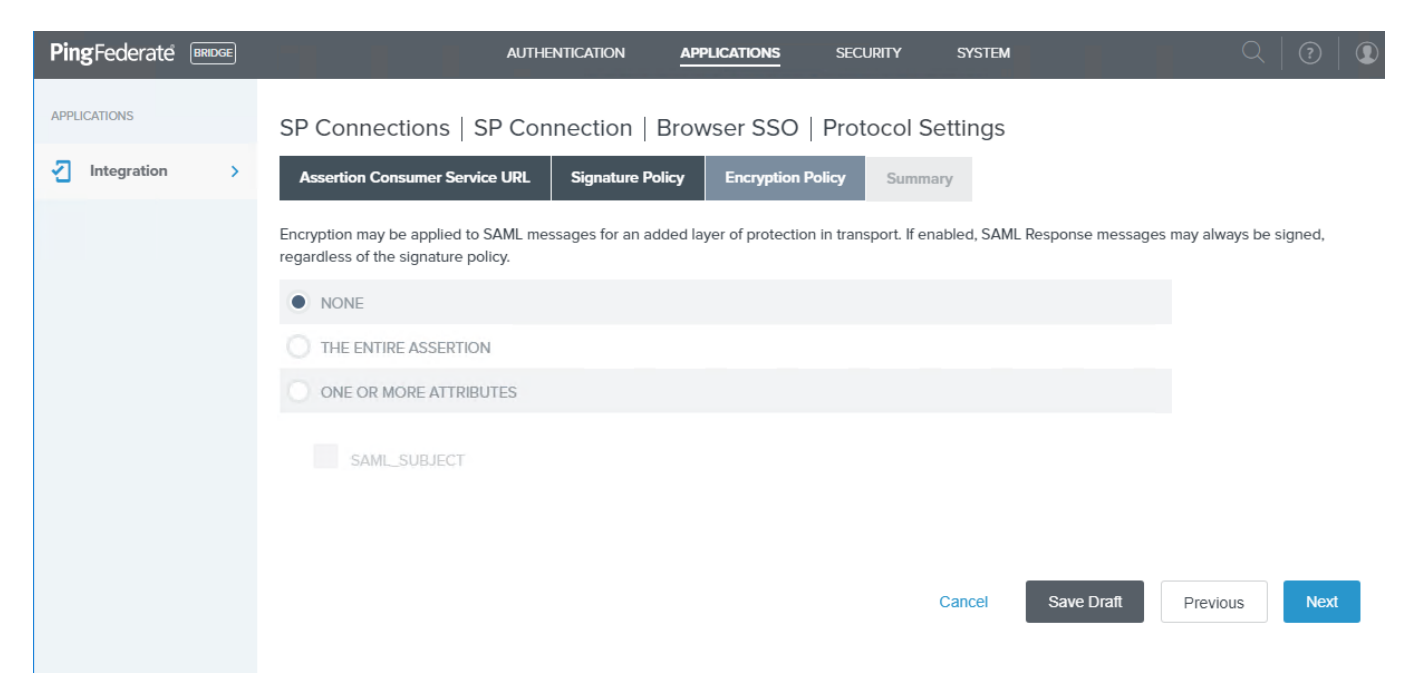

26. Review the *Summary* tab and click **Done**.

| PingFederate BRIDGE | AUTHE                                   | NTICATION APPLI            | ICATIONS SEC            | urity syst           | EM         | Q        |      |
|---------------------|-----------------------------------------|----------------------------|-------------------------|----------------------|------------|----------|------|
| APPLICATIONS        | SP Connections   SP Con                 | nection   Brows            | ser SSO   Prot          | tocol Setting        | S          |          |      |
| Integration >       | Assertion Consumer Service URL          | Signature Policy           | Encryption Policy       | Summary              |            |          |      |
|                     | Summary information for your Protocol S | Settings configuration. Cl | ick a heading link to e | edit a configuration | setting.   |          |      |
|                     | Protocol Settings                       |                            |                         |                      |            |          |      |
|                     | Assertion Consumer Service URL          |                            |                         |                      |            |          |      |
|                     | Endpoint                                |                            | URL: /post (POST)       |                      |            |          |      |
|                     | Signature Policy                        |                            |                         |                      |            |          |      |
|                     | Always Sign Assertion                   |                            | true                    |                      |            |          |      |
|                     | Sign Response As Required               |                            | false                   |                      |            |          |      |
|                     | Encryption Policy                       |                            |                         |                      |            |          |      |
|                     | Status                                  |                            | Inactive                |                      |            |          |      |
|                     |                                         |                            |                         |                      |            |          |      |
|                     |                                         |                            |                         |                      |            |          |      |
|                     |                                         |                            |                         | Cancel               | Save Draft | Previous | Done |

27. Review the Summary tab on the SP Connection | Browser SSO page, and click Next.

#### VALUE-ADDED MODULE (VAM) – PingFederate 2FA VAM Deployment Guide

| PingFederate BRIDGE |                                                             | AUTHENTICATION          | APPLICATIONS           | SECURITY           | SYSTEM          |                         | Q                  | ?    |  |
|---------------------|-------------------------------------------------------------|-------------------------|------------------------|--------------------|-----------------|-------------------------|--------------------|------|--|
| APPLICATIONS        | SP Connections   SF                                         | Connection              | Browser SSO            | 1                  |                 |                         |                    |      |  |
| Integration >       | SAML Profiles Assertio                                      | n Lifetime Assert       | ion Creation Pro       | otocol Settings    | Summary         |                         |                    |      |  |
|                     | This task provides the configura revise this configuration. | tion for specific endpo | ints and security cons | iderations applica | ble to selected | profiles. Click the but | ton below to creat | e or |  |
|                     | Protocol Settings                                           |                         |                        |                    |                 |                         |                    |      |  |
|                     | INBOUND BINDINGS                                            |                         |                        |                    |                 |                         |                    |      |  |
|                     | SIGNATURE POLICY                                            | SAML Response N         | lot Signed, SAML Asse  | ertion Signed      |                 |                         |                    |      |  |
|                     | ENCRYPTION POLICY                                           | No Encryption           |                        |                    |                 |                         |                    |      |  |
|                     |                                                             |                         |                        |                    |                 |                         |                    |      |  |
|                     | Configure Protocol Settings                                 |                         |                        |                    |                 |                         |                    |      |  |
|                     |                                                             |                         |                        |                    |                 |                         |                    |      |  |
|                     |                                                             |                         |                        |                    | Cancel          | Save Draft              | Previous           | Next |  |

28. Review the *Summary* tab for the full Browser SSO settings and click **Done**.

| PingFederate BRIDGE | AUTHENTICATION AI                                          | PPLICATIONS SECURITY SYSTEM                          | С |
|---------------------|------------------------------------------------------------|------------------------------------------------------|---|
| APPLICATIONS        | SP Connections   SP Connection   Bro                       | owser SSO                                            |   |
| Integration >       | SAML Profiles Assertion Lifetime Assertion Cr              | eation Protocol Settings Summary                     |   |
|                     | Summary information for your Browser SSO configuration. Cl | lick a heading link to edit a configuration setting. |   |
|                     | Browser SSO                                                |                                                      |   |
|                     | SAML Profiles                                              |                                                      |   |
|                     | IdP-Initiated SSO                                          | true                                                 |   |
|                     | IdP-Initiated SLO                                          | false                                                |   |
|                     | SP-Initiated SSO                                           | false                                                |   |
|                     | SP-Initiated SLO                                           | false                                                |   |
|                     | Assertion Lifetime                                         |                                                      |   |
|                     | Valid Minutes Before                                       | 5                                                    |   |
|                     | Valid Minutes After                                        | 5                                                    |   |
|                     | Assertion Creation                                         |                                                      |   |
|                     | Identity Mapping                                           |                                                      |   |
|                     | Enable Standard Identifier                                 | true                                                 |   |
|                     | Attribute Contract                                         |                                                      |   |
|                     | Attribute                                                  | SAML_SUBJECT                                         |   |
|                     | Subject Name Format                                        | urn:oasis:names:tc:SAML:11:nameid-format:unspecified |   |
|                     | Authentication Source Mapping                              |                                                      |   |
|                     | Adapter instance name                                      | SecureAuth 2FA Composite Adapter                     |   |

#### VALUE-ADDED MODULE (VAM) – PingFederate 2FA VAM Deployment Guide

| PingFederate BRIDGE | AUTHENTICATION                 | APPLICATIONS SECURITY SYSTEM                        | Q   🧿         |
|---------------------|--------------------------------|-----------------------------------------------------|---------------|
| APPLICATIONS        | Adapter instance name          | SecureAuth 2FA Composite Adapter                    |               |
|                     | Adapter Instance               |                                                     |               |
| Integration >       | Selected adapter               | SecureAuth 2FA Composite Adapter                    |               |
|                     | Mapping Method                 |                                                     |               |
|                     | Adapter                        | Composite Adapter                                   |               |
|                     | Mapping Method                 | Use only the Adapter Contract values in the mapping |               |
|                     | Attribute Contract Fulfillment |                                                     |               |
|                     | SAML_SUBJECT                   | username (Adapter)                                  |               |
|                     | Issuance Criteria              |                                                     |               |
|                     | Criterion                      | (None)                                              | _             |
|                     | Protocol Settings              |                                                     |               |
|                     | Assertion Consumer Service URL |                                                     |               |
|                     | Endpoint                       | URL: /post (POST)                                   |               |
|                     | Signature Policy               |                                                     |               |
|                     | Always Sign Assertion          | true                                                |               |
|                     | Sign Response As Required      | false                                               |               |
|                     | Encryption Policy              |                                                     |               |
|                     | Status                         | Inactive                                            |               |
|                     |                                |                                                     |               |
|                     |                                |                                                     |               |
|                     |                                | Cancel Save Draft F                                 | Previous Done |

29. The *Browser SSO* tab on the SP Connection page displays the new browser SSO configuration for the SP connection. Click **Next**.

| PingFederate BRIDGE |                                                                      | AUTHENTICATION               | APPLICATIONS          | SECURITY S          | System                |                       | Q                           | ?     |
|---------------------|----------------------------------------------------------------------|------------------------------|-----------------------|---------------------|-----------------------|-----------------------|-----------------------------|-------|
| APPLICATIONS        | SP Connections   SP Connection                                       | on                           |                       |                     |                       |                       |                             |       |
| Integration >       | Connection Template Connection Type                                  | Connection Options           | Import Metadata       | General Info        | Browser SSO           | Credentials           | Activation & Summary        |       |
|                     | This task provides connection-endpoint and other this configuration. | er configuration information | enabling secure brows | er-based SSO, to re | esources at your part | ner's site. Click the | button below to create or r | evise |
|                     | BROWSER SSO CONFIGURATION                                            |                              |                       |                     |                       |                       |                             |       |
|                     | Configure Browser SSO                                                |                              |                       |                     |                       |                       |                             |       |
|                     |                                                                      |                              |                       |                     | Cancel                | Save Dra              | ft Previous                 | Next  |

30. In the *Credentials* tab on the SP Connection page, click **Configure Credentials**.

| PingFederate BRIDGE |                                                 | AUTHENTICATION     | APPLICATIONS    | SECURITY     | SYSTEM      |             | Q                    | ?   € |
|---------------------|-------------------------------------------------|--------------------|-----------------|--------------|-------------|-------------|----------------------|-------|
| APPLICATIONS        | SP Connections   SP Connection                  | on                 |                 |              |             |             |                      |       |
| Integration >       | Connection Template Connection Type             | Connection Options | Import Metadata | General Info | Browser SSO | Credentials | Activation & Summary |       |
|                     | For each credential shown here, configure the n | ecessary settings. |                 |              |             |             |                      |       |
|                     | Credential Requirement                          |                    |                 |              |             |             |                      |       |
|                     | DIGITAL SIGNATURE                               | Not Configured     |                 |              |             |             |                      |       |
|                     | Configure Credentials                           |                    |                 |              |             |             |                      |       |
|                     |                                                 |                    |                 |              | Cancel      | Save Dra    | ft Previous          | Next  |

31. In the Digital Signature Settings tab, click Manage Certificates.

| PingFederate BRIDGE | AUTHENTICATION APPLICATIONS SECURITY SYSTEM Q 7                                                                                                    |
|---------------------|----------------------------------------------------------------------------------------------------|
| APPLICATIONS        | SP Connections   SP Connection   Credentials                                                                                                    |
| Integration >       | Digital Signature Settings Summary                                                                                                    |
|                     | You may need to digitally sign SAML messages or security tokens to protect against tampering. Please select a key/certificate to use from the list below. |
|                     | SIGNING CERTIFICATE - SELECT - V                                                                                                    |
|                     | INCLUDE THE CERTIFICATE IN THE SIGNATURE <keyinfo> ELEMENT.</keyinfo>                                                                                     |
|                     | Manage Certificates                                                                                                    |
|                     | Cancel Save Draft Next                                                                                                    |

- 32. In the *Manage Digital Signing Certificates* tab, do one of the following:
  - To create an unsigned certificate, click **Create New**.
  - To use an existing certificate, click Import.

## VALUE-ADDED MODULE (VAM) – PingFederate 2FA VAM Deployment Guide

| PingFederate | BRIDGE |                                                                   |                                                                                            | PLICATIONS SECURITY                              | SYSTEM     | Q               |        | D |
|--------------|--------|-------------------------------------------------------------------|--------------------------------------------------------------------------------------------|--------------------------------------------------|------------|-----------------|--------|---|
| APPLICATIONS | >      | SP Connection<br>Establish and maintain<br>These certificates may | ns   SP Connection  <br>your server's signing certificates<br>also be used for decryption. | Credentials   Certificat                         | te Manager | nent            | onses. |   |
|              |        | SERIAL                                                            | SUBJECT DN                                                                                 | EXPIRES                                          | ACTIVE     | ACTION          |        |   |
|              |        | 01:74:8E:7A:73:CA                                                 | CN=cpatel@secureauth.com                                                                   | Thu Sep 14 14:17:03 PDT<br>2023<br>Status: Valid |            | Select Action ∨ |        |   |
|              |        | Create New                                                        | Import.                                                                                    |                                                  |            |                 |        |   |
|              |        |                                                                   |                                                                                            |                                                  |            |                 | Done   |   |

33. In the *Create Certificate* tab, enter the required values OR select existing certificate and click **Next**.

| PingFederate BRIDGE | AUTHEN                                            |                           | TIONS SECURITY                | SYSTEM                         | $\bigcirc   ?   ?$             | D |
|---------------------|---------------------------------------------------|---------------------------|-------------------------------|--------------------------------|--------------------------------|---|
| APPLICATIONS        | SP Connections   SP                               | Connection   Cre          | edentials                     |                                |                                |   |
| Integration >       | Digital Signature Settings                        | Summary                   |                               |                                |                                |   |
|                     | You may need to digitally sign SAN<br>list below. | ML messages or security t | okens to protect against tamp | oering. Please select a k      | ey/certificate to use from the |   |
|                     | SIGNING CERTIFICATE                               | 01:74:8E:7A:73:CA (C      | N=cpatel@secureauth.com)      | ~                              |                                |   |
|                     |                                                   | INCLUDE THE CE            | RTIFICATE IN THE SIGNATUR     | E <keyinfo> ELEMENT.</keyinfo> |                                |   |
|                     | SIGNING ALGORITHM                                 | RSA SHA256                | ~                             |                                |                                |   |
|                     | Manage Certificates                               |                           |                               |                                |                                |   |
|                     |                                                   |                           |                               | Cancel                         | Save Draft Next                |   |

34. Review the *Summary* tab and click **Done**.

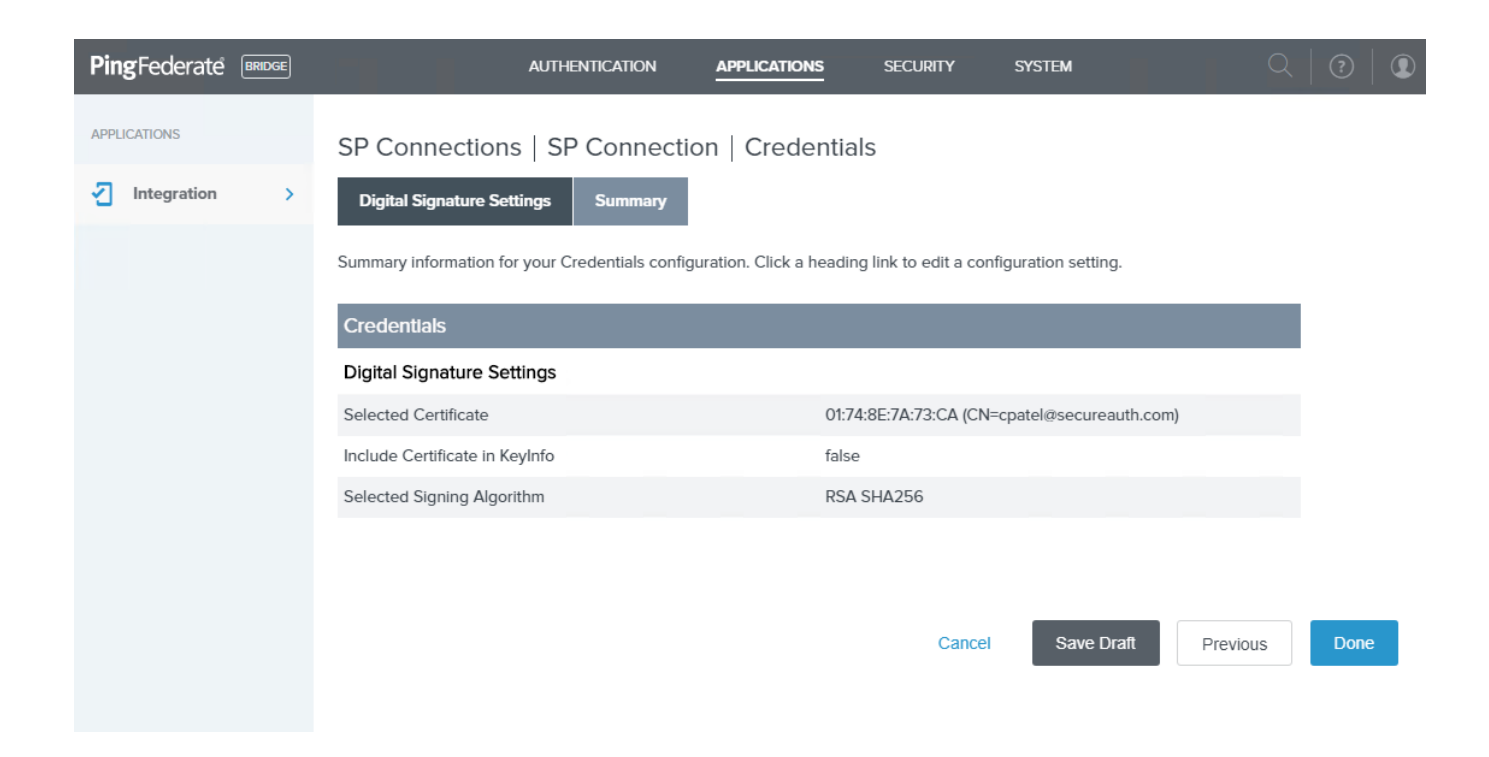

35. In the Credentials tab on the SP Connection page, click Next.

| PingFederate BRIDGE | AUTHENTICATION APPLICATIONS SECURITY SYSTEM Q                                                                                                    | 9 |
|---------------------|----------------------------------------------------------------------------------------------------|---|
| APPLICATIONS        | SP Connections   SP Connection                                                                                                    |   |
| ✓ Integration >     | Connection Template     Connection Type     Connection Options     Import Metadata     General Info     Browser SSO       Credentials     Activation & Summary |   |
|                     | For each credential shown here, configure the necessary settings.                                                                                              |   |
|                     | Credential Requirement                                                                                                    |   |
|                     | DIGITAL SIGNATURE 01:74:8E:7A:73:CA (CN=cpatel@secureauth.com)                                                                                                 |   |
|                     | Configure Credentials                                                                                                    |   |
|                     | Cancel Save Draft Previous Next                                                                                                    |   |

36. In the Activation & Summary tab, set the Connection Status to Active.

#### VALUE-ADDED MODULE (VAM) – PingFederate 2FA VAM Deployment Guide

| PingFederate BRIDGE |                                                                                               | SECURITY SYSTEM Q 🛛 🕄                                          |
|---------------------|-----------------------------------------------------------------------------------------------|----------------------------------------------------------------|
| APPLICATIONS        | SP Connections   SP Connection                                                                |                                                                |
| Integration >       | Connection Template Connection Type Connection Options Import Meta                            | data General Info Browser SSO Credentials Activation & Summary |
|                     | Summary information for your SP connection. Click a heading in a section to edit a particular | configuration setting.                                         |
|                     | SSO Application Endpoint https://ping101.sacustom.local:9031/idp/startSSO.p                   | xing?PartnerSpld=TestSAMLConnection                            |
|                     | Summary                                                                                       |                                                                |
|                     | SP Connection                                                                                 |                                                                |
|                     | Connection Template                                                                           |                                                                |
|                     | Connection Type                                                                               |                                                                |
|                     | Connection Role                                                                               | SP                                                             |
|                     | Browser SSO Profiles                                                                          | true                                                           |
|                     | Protocol                                                                                      | SAML 2.0                                                       |
|                     | Connection Template                                                                           | No Template                                                    |
|                     | WS-Trust STS                                                                                  | false                                                          |
|                     | Outbound Provisioning                                                                         | false                                                          |
|                     | Connection Options                                                                            |                                                                |
|                     | Browser SSO                                                                                   | true                                                           |
|                     | IdP Discovery                                                                                 | false                                                          |
|                     | Attribute Query                                                                               | false                                                          |

......

| PingFederate BRIDGE | AUTHENTICATION                 | APPLICATIONS SECURITY SYSTEM                        |   |
|---------------------|--------------------------------|-----------------------------------------------------|---|
| APPLICATIONS        | Mapping Method                 | Use only the Adapter Contract values in the mapping |   |
| _                   | Attribute Contract Fulfillment |                                                     |   |
| Integration >       | SAML_SUBJECT                   | username (Adapter)                                  |   |
|                     | Issuance Criteria              |                                                     |   |
|                     | Criterion                      | (None)                                              |   |
|                     | Protocol Settings              |                                                     |   |
|                     | Assertion Consumer Service URL |                                                     |   |
|                     | Endpoint                       | URL: /post (POST)                                   |   |
|                     | Signature Policy               |                                                     |   |
|                     | Always Sign Assertion          | true                                                |   |
|                     | Sign Response As Required      | false                                               |   |
|                     | Encryption Policy              |                                                     |   |
|                     | Status                         | Inactive                                            | _ |
|                     | Credentials                    |                                                     |   |
|                     | Digital Signature Settings     |                                                     |   |
|                     | Selected Certificate           | 01:74:8E:7A:73:CA (CN=cpatel@secureauth.com)        |   |
|                     | Include Certificate in KeyInfo | false                                               |   |
|                     | Selected Signing Algorithm     | RSA SHA256                                          |   |
|                     |                                |                                                     |   |
|                     |                                |                                                     |   |

#### 37. Click Save.

38. See newly created SP connection.

Previous

Cancel

| PingFederate BRIDGE | AUTHENTICATION APPLIC                                         | ATIONS SECURITY SYSTEM          | $\bigcirc   ?  $ |
|---------------------|---------------------------------------------------------------|---------------------------------|------------------|
| APPLICATIONS        | SP Connections                                                |                                 |                  |
| Integration >       | On this screen you can manage connections to your partner SPs |                                 |                  |
|                     |                                                               | Search Clear Narrow By V        |                  |
|                     | Connection Name   Connection ID                               | Virtual Protocol Enabled Action |                  |
|                     | TestSAMLConnection TestSAMLConnection                         | SAML 2.0 Select Action Y        |                  |
|                     | Create Connection Import Connection                           |                                 |                  |

# **Configure the HTML Form Adapter Logout**

The next to last configuration step is to set up the HTML Form Adapter logout.

#### To configure the HTML Form Adapter logout

- 1. In PingFederate, go to **AUTHENTICATION** > **Adapters** to edit the HTML form adapter configuration.
- 2. In the Logout Path field, enter a path.

You can enter any valid path string in this field; this value must start with a forward slash (/) character. To minimize the risk of invalid values, use an alphanumerical string.

For example, if you enter /mylogoutpath, the actual logout path will be /ext/mylogoutpath.

You can enter any valid path string into this field. Use alphanumerical string to minimize the risk of using an invalid value) into this field. This value must start with a / character. For example, if you enter /mylogoutpath into this field, the actual logout path will be /ext/mylogoutpath.

3. To have PingFederate redirect the user to another URL after logout, use the Logout Redirect field. For

example, use https://myapp.example.com/loggedout.html

| LOGOUT PATH     | /mylogoutpath                                |
|-----------------|----------------------------------------------|
| LOGOUT REDIRECT | https://localhost:9031/idp/startSSO.ping?Par |

4. In the HTML script, after \pingfederate-8.3.2\pingfederate\server\default\conf\template, add the restart login link to idp.sso.error.page.template.html, similar to the following example:

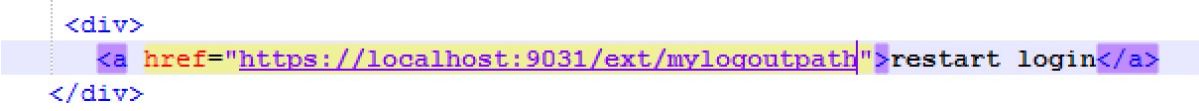

# Result

This should result in displaying a message with a restart login link similar to the following example:

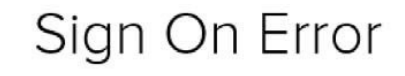

#### Authentication Failed

Please contact your system administrator for assistance regarding this error.

Adapter: SecureAuth2FAComposite

#### restart login

# Test the configured SecureAuth 2FA functionality

After you have set up the configurations for the SecureAuth 2FA adapter and SP connections, test the functionality.

## **Obtain a test URL**

1. To obtain a test URL, in PingFederate, select **APPLICATIONS** and click the appropriate SP connection link. For example, the link name is TestSAMLConnection.

| PingFederate BRIDGE | AUT                                                   | THENTICATION APPLICATIONS                        | Security System              | Q   🕑                            |
|---------------------|-------------------------------------------------------|--------------------------------------------------|------------------------------|----------------------------------|
| APPLICATIONS        | SP Connections   SP Connection                        |                                                  |                              |                                  |
| Integration >       | Connection Template Connection Type                   | Connection Options Import Metadata               | General Info Browser SSO     | Credentials Activation & Summary |
|                     | Summary information for your SP connection. Click a h | eading in a section to edit a particular configu | iration setting.             |                                  |
|                     | SSO Application Endpoint https://ping                 | 101.sacustom.local:9031/idp/startSSO.ping?Pa     | rtnerSpld=TestSAMLConnection |                                  |
|                     | Summary                                               |                                                  |                              |                                  |
|                     | SP Connection                                         |                                                  |                              |                                  |
|                     | Connection Template                                   |                                                  |                              |                                  |
|                     | Connection Type                                       |                                                  |                              |                                  |
|                     | Connection Role                                       | SP                                               |                              |                                  |
|                     | Browser SSO Profiles                                  | true                                             |                              |                                  |
|                     | Protocol                                              | SAM                                              | 1L 2.0                       |                                  |
|                     | Connection Template                                   | No                                               | Template                     |                                  |
|                     | WS-Trust STS                                          | fals                                             | 9                            |                                  |
|                     | Outbound Provisioning                                 | fals                                             | ę                            |                                  |
|                     | Connection Options                                    |                                                  |                              |                                  |
|                     | Browser SSO                                           | true                                             |                              |                                  |
|                     | IdP Discovery                                         | fals                                             | 9                            |                                  |
|                     | Attribute Query                                       | fals                                             | a                            |                                  |

- 2. On the SP Connection page in the Activation & Summary tab, do the following:
  - a. Make sure the Connection Status is set to Active.
  - b. Copy the SSO Application Endpoint URL. For example, the URL is https://localhost:9031/idp/startSSO.ping?PartnerSpId=TestSAMLConnection

| PingFederate BRIDGE | AUTHENTICATION APPLICATION                                     | is security system              | $\bigcirc   ?   $ |
|---------------------|----------------------------------------------------------------|---------------------------------|-------------------|
| APPLICATIONS        | SP Connections                                                 |                                 |                   |
| Integration >       | On this screen you can manage connections to your partner SPs. |                                 |                   |
|                     |                                                                | Search Clear Narrow By V        |                   |
|                     | Connection Name A Connection ID                                | Virtual Protocol Enabled Action |                   |
|                     | TestSAMLConnection TestSAMLConnection                          | SAML 2.0 Select Action ~        |                   |
|                     | Create Connection Import Connection                            |                                 |                   |

3. To test the various delivery methods, see the following sections:

- Test SMS, voice, and email delivery methods
- Test the Push-to-Accept delivery method
- Test the time-based passcode method

### Test SMS, voice, and email delivery methods

In the Identity Platform, you can configure the Multi-Factor Configuration tab settings to use more than one phone number and email as delivery methods to receive the passcode.

| <ul> <li>Multi-Factor Configuration</li> </ul> | on                         |
|------------------------------------------------|----------------------------|
| Phone Settings                                 |                            |
| Phone Field 1:                                 | One-Time Passcode via Phor |
| Phone Field 2:                                 | One-Time Passcode via Phor |
| Email Settings                                 |                            |
| Email Field 1:                                 | One-Time Passcode via HTM  |
| Email Field 2:                                 | One-Time Passcode via HTM  |

1. Open a new browser tab and paste the URL that you copied in the Obtain a test URL section.

The Sign On page opens, similar to the following example:

|          | Sign On |  |
|----------|---------|--|
| USERNAME |         |  |
| PASSWORD |         |  |
|          | Sign On |  |

2. Enter the username and password and click Sign On.

The passcode delivery method page opens, similar to the following example.

| Step             | 1.                                                                           |
|------------------|------------------------------------------------------------------------------|
| Please<br>and cl | e choose the delivery method for your Passcode<br>lick "Deliver OTP" button. |
| O SN             | MS O VOICE 123456789 ¥                                                       |
| O EN             | MAIL user@email.com v                                                        |
| O PL             | JSH To ACCEPT: VTR-L29                                                       |
| O Tir            | me-based Passcode: VTR-L29                                                   |
|                  | Next                                                                         |

3. First, test using the SMS option.

If the phone number associated with this account is correct, a SMS is sent with the OTP code.

| C              | SECUREAUTH                                                                     |
|----------------|--------------------------------------------------------------------------------|
| Ster           | o 1.                                                                           |
| Pleas<br>and c | se choose the delivery method for your Passcode<br>click "Deliver OTP" button. |
| O S            | MS O VOICE 123456789 ¥                                                         |
| ΟE             | MAIL user@email.com v                                                          |
| ΟP             | USH To ACCEPT: VTR-L29                                                         |
| 0 Т            | ime-based Passcode: VTR-L29                                                    |
| Step           | p 2.                                                                           |
| Pleas          | se type in your Passcode and click Submit button.                              |
|                |                                                                                |
| -              |                                                                                |
|                | Submit                                                                         |
|                |                                                                                |

- 4. Enter the OTP code and click **Submit**.
- 5. If you receive a security warning similar to the following example, click **Continue**.

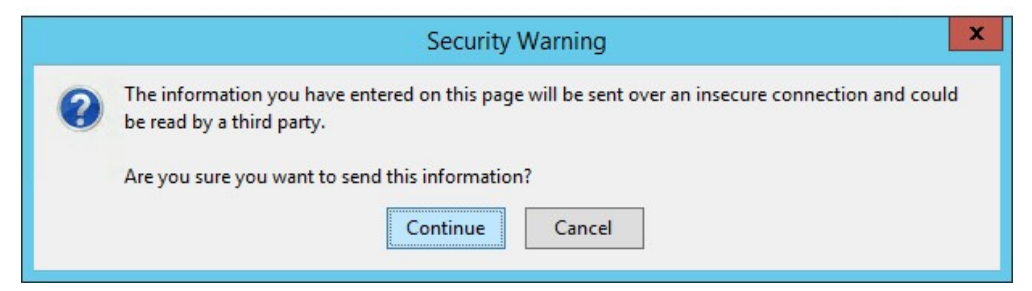

6. Repeat the test using the Voice and Email methods.

## Test the Push-to-Accept delivery method

1. Open a new browser tab and paste the URL that you copied in the Obtain a test URL section.

The Sign On page opens, similar to the following example:

|          | Sign On |  |
|----------|---------|--|
| USERNAME |         |  |
| PASSWORD |         |  |
|          | Sign On |  |

2. Enter the username and password and click Sign On.

The passcode delivery method page opens, similar to the following example.

| 6   | <b>Secure</b> auth                                                                |
|-----|-----------------------------------------------------------------------------------|
| Ste | ep 1.                                                                             |
| Ple | ase choose the delivery method for your Passcode<br>d click "Deliver OTP" button. |
| 0   | SMS O VOICE 123456789 . •                                                         |
| 0   | EMAIL user@email.com v                                                            |
| ۲   | PUSH To ACCEPT: VTR-L29                                                           |
| 0   | Time-based Passcode: VTR-L29                                                      |
|     | Next                                                                              |

3. Select the **Push to Accept** option.

The approval request is sent to the specified user device similar to the following example.

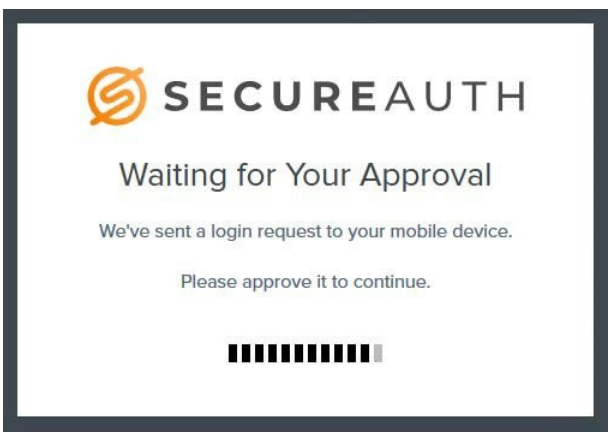

4. When the Login Request pops up on the user device, tap **Approve this request**.

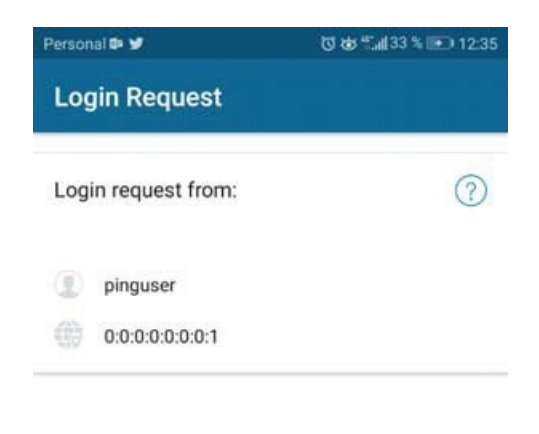

| 0               | APPROVE  | THIS REQU | JEST |  |
|-----------------|----------|-----------|------|--|
|                 | DENY THI | S REQUEST | 1    |  |
| $\triangleleft$ | 0        |           | ll>  |  |

After a successful authentication, the destination page opens, similar to the following example.

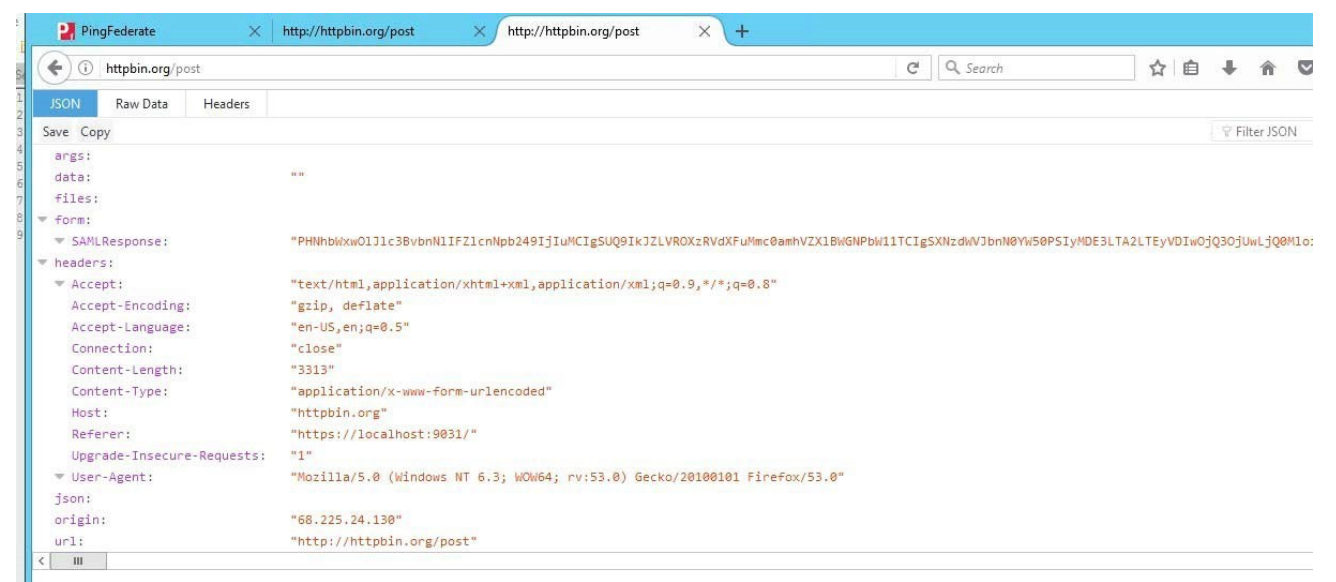

### Test the time-based passcode method

1. Open a new browser tab and paste the URL that you copied in the Obtain a test URL section.

The Sign On page opens, similar to the following example:

|          | Sign On |  |
|----------|---------|--|
| USERNAME |         |  |
| PASSWORD |         |  |
|          | Sign On |  |

2. Open the SecureAuth Authenticate app on your mobile device and get the time-based passcode similar to the following example.

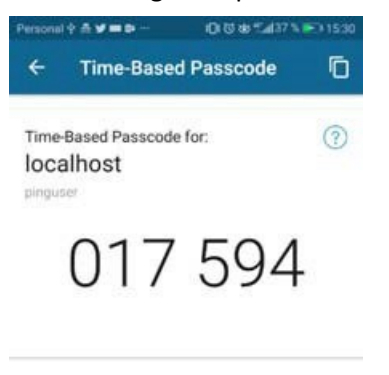

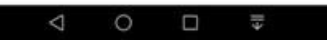

3. On your computer, select the **Time-based passcode** option as the delivery method.

| SECUREAUTH                                                                           | Η   |
|--------------------------------------------------------------------------------------|-----|
| Step 1.                                                                              |     |
| Please choose the delivery method for your Passco<br>and click "Deliver OTP" button. | de  |
| ○ SMS ○ VOICE 123456789 ¥                                                            |     |
| O EMAIL user@email.com v                                                             |     |
| O PUSH To ACCEPT: VTR-L29                                                            |     |
| Time-based Passcode: VTR-L29                                                         |     |
| Step 2.                                                                              |     |
| Please type in your Passcode and click Submit butto                                  | on. |
|                                                                                      |     |
| Submit                                                                               |     |
|                                                                                      |     |

4. Enter the passcode from the SecureAuth Authenticate app and click **Submit**.

After a successful authentication, the destination page opens, similar to the following example.

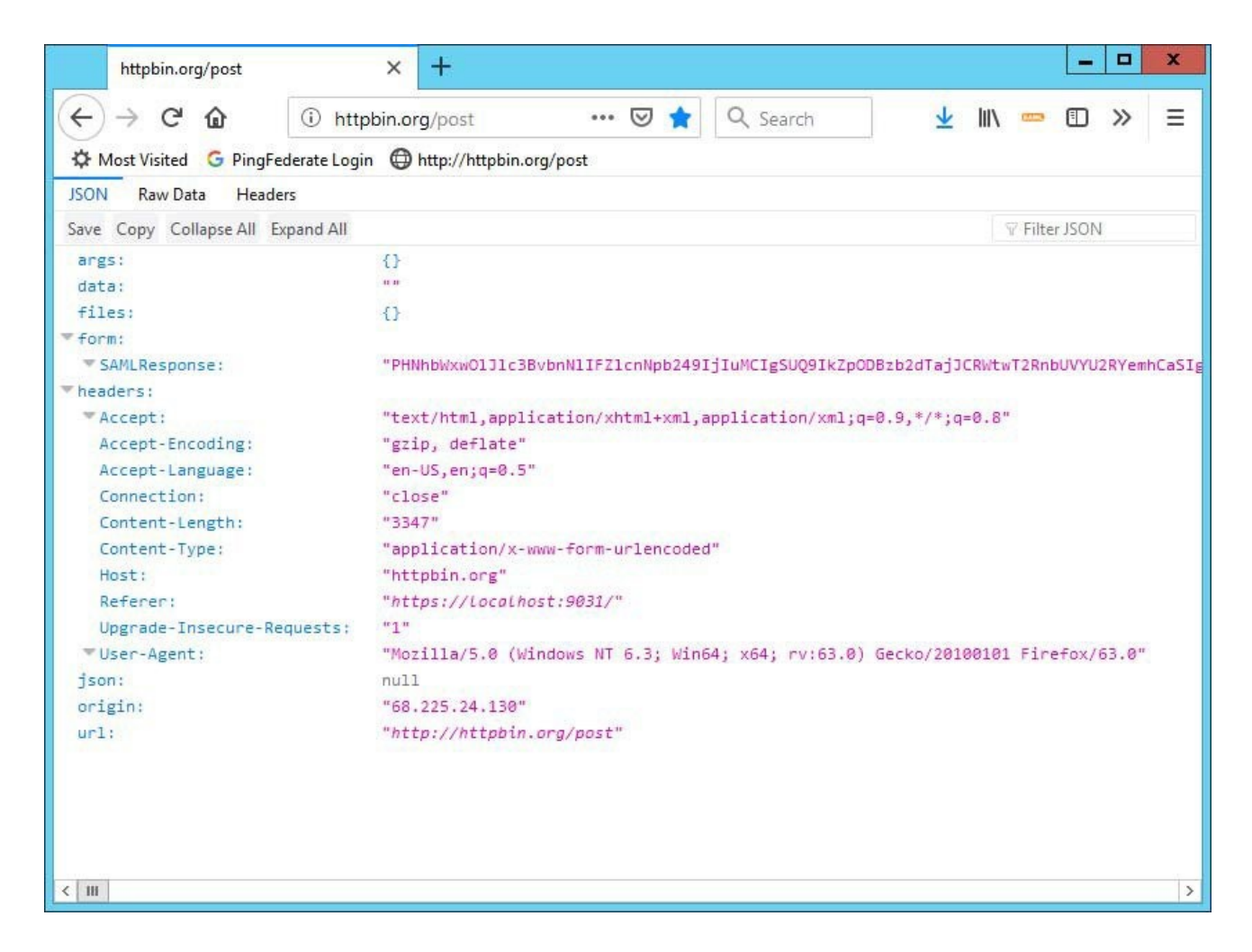

# Conclusion

Once configured and deployed, you can take advantage of using a PingFederate server for all the advanced security features to which the SecureAuth<sup>®</sup> Identity Platform can provide.

# References

See the following documents to configure multi-factor authentication and adaptive authentication in the Identity Platform.

- Adaptive Authentication tab configuration
   9.1-9.2: https://docs.secureauth.com/x/pRmsAg
- Device Recognition
   19.07: https://docs.secureauth.com/x/PZUeAw 9.1-9.2:
   https://docs.secureauth.com/x/UhmsAg

Note: Both guides are identical.

- Multi-Factor App Enrollment (URL) Realm Configuration Guide 19.07: https://docs.secureauth.com/x/5J0eAw
   9.3: https://docs.secureauth.com/x/sJfQAg
   9.1-9.2: https://docs.secureauth.com/x/SxKsAg
- Multi-Factor App Enrollment (QR Code) Realm Configuration Guide 19.07: https://docs.secureauth.com/x/850eAw
   9.3: https://docs.secureauth.com/x/spfQAg
  - 9.1-9.2: https://docs.secureauth.com/x/mBisAg
- Mobile Login Requests (Push Notifications) registration method for multi-factor authentication 19.07: https://docs.secureauth.com/x/KAx2Aw

9.1-9.2: https://docs.secureauth.com/x/GBusAg

- Time-based Passcodes (OATH) Registration Method for MFA (See the configuration steps for Account Management (Help Desk) realm)
   9.1-9.2: https://docs.secureauth.com/x/4RqsAg
- Time-based Passcodes (OATH) Registration Method for MFA (See the configuration steps for Self-service Account Update realm)
   9.1-9.2: https://docs.secureauth.com/x/4RqsAg
- SecureAuth Authenticate App for Android and iOS v5.x
   SecureAuth Apps and Tools: https://docs.secureauth.com/x/xAVjAg